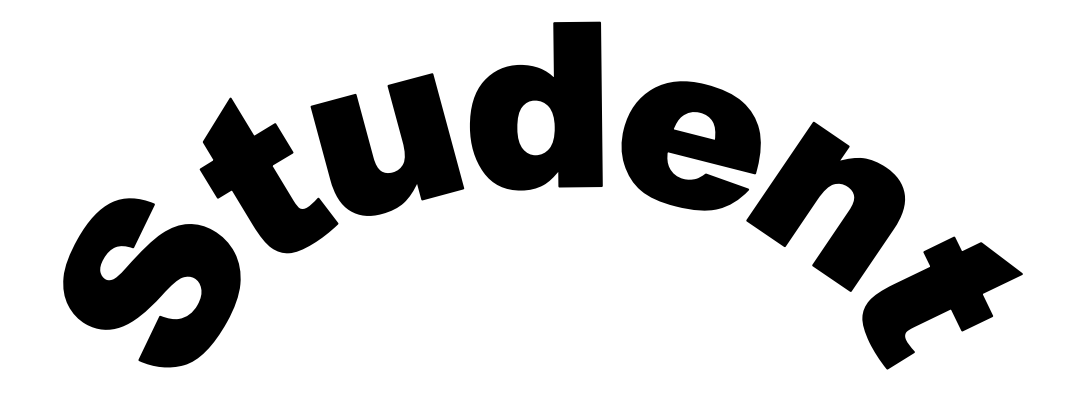

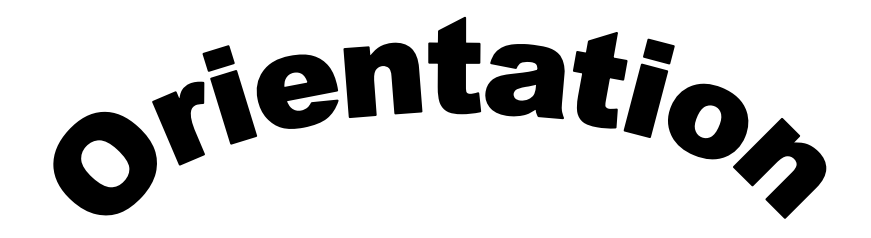

De Vry University Houston Campus

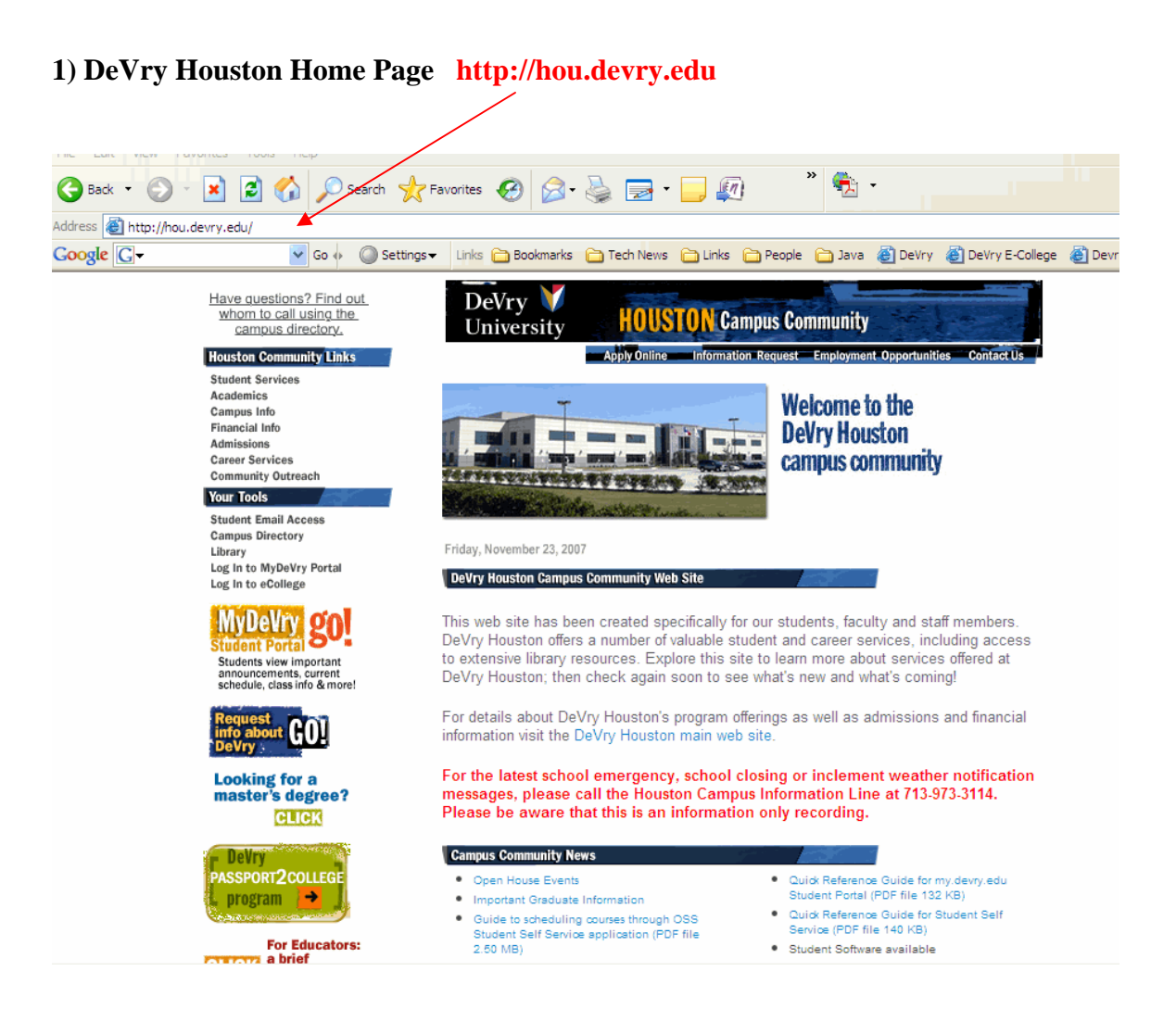

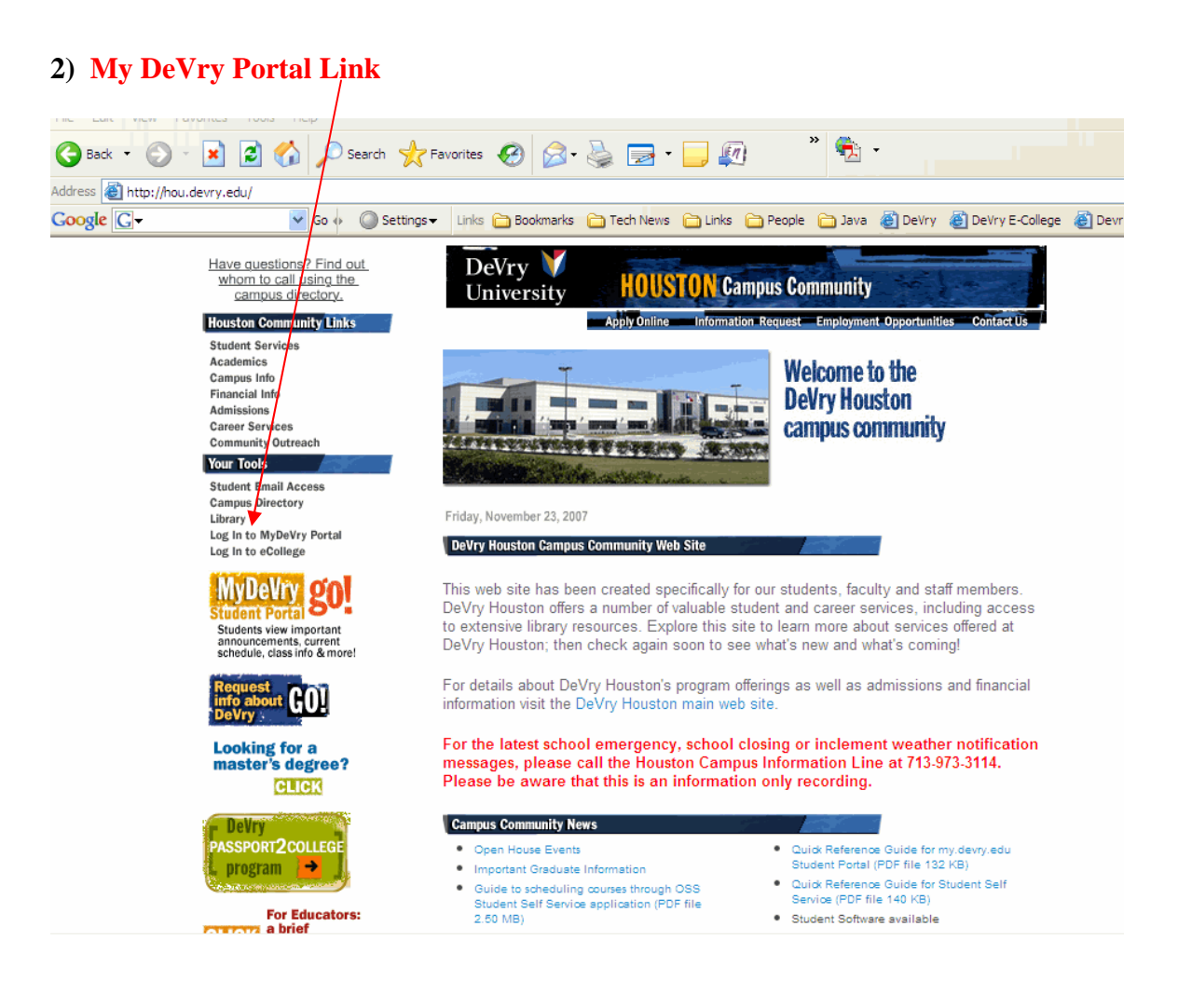

Go to <u>http://my.devry.edu</u> or you can click on the link on the home page, now enter your D number and your password – The default password is your four, digit year and two digit month of birth.

| University                                                     |                                                                                                    |
|----------------------------------------------------------------|----------------------------------------------------------------------------------------------------|
| Welcome to MyDeVry<br>WELCOME TO THE DEVRY UNIVERSITY INTRANET | Chamberlain students click he<br>Chamberlain students click he<br>Chamberlain students click he<br>Chamberlain students click he<br>Chamberlain students click he<br>Chamberlain students click he<br>Chamberlain students click he |
| Password:                                                      | SYSTEM ANNOUNCEMENTS:<br>THE SYSTEM will be                                                                                                    |
|                                                                |                                                                                                    |
| Forget your password? Click here. Login                        | Available 24/7                                                                                                    |
| Forget your password? Click here. Login                        | Available 24/7<br>(EXCEPTION: Unavailable Sunday<br>- 3 a.m. TO 6 a.m.CST)                                                                                                    |

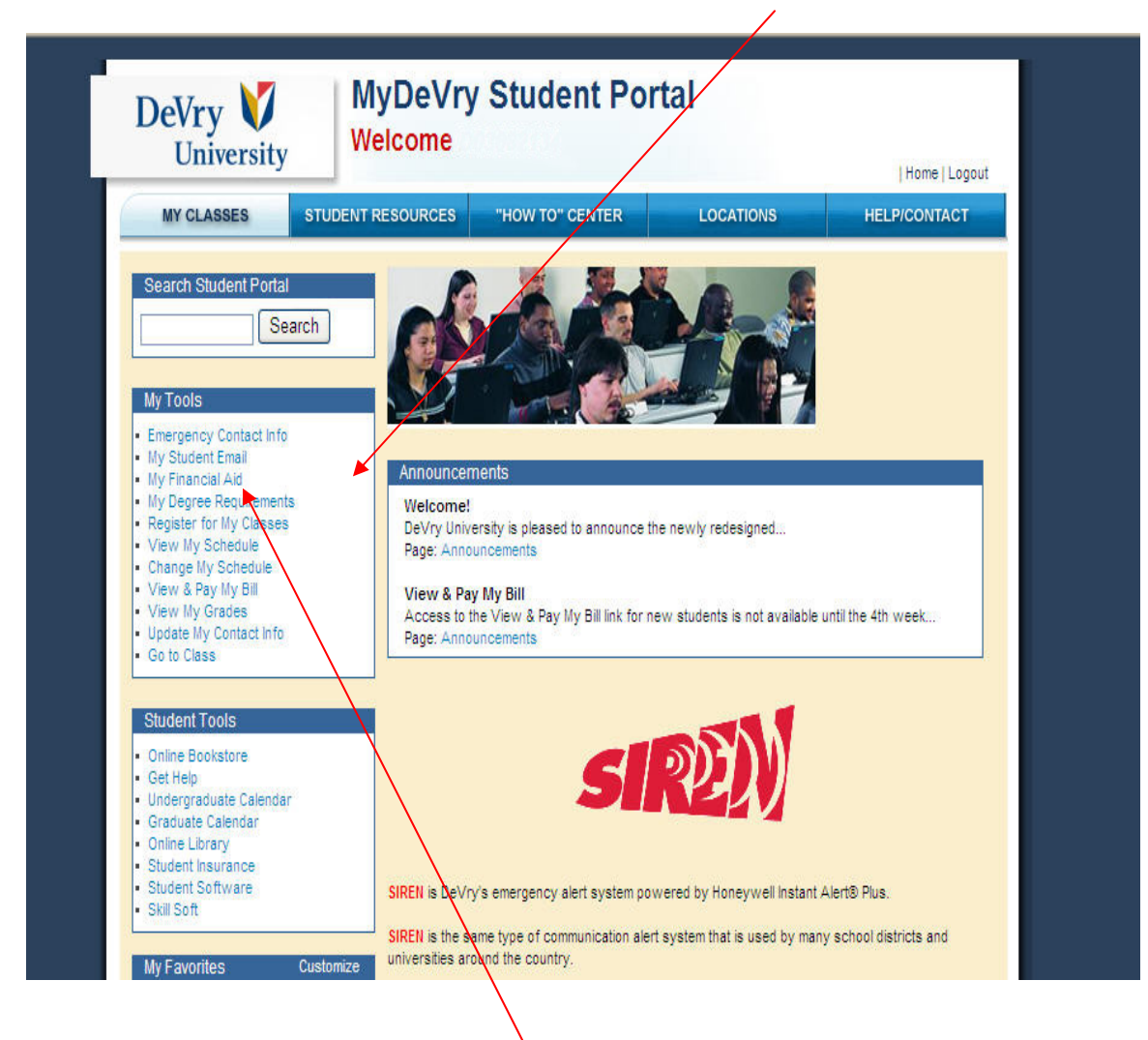

This is your Main menu: Select the area you want to go into.

Let's click on the My Financial Aid link. You will be able to access all your Financial Aid information from this link. Remember you need to check this on a regular basic to see if you need to file any additional papers. DeVry V

Current Award Year: 2007/2008 🛩 About Logout Help

#### University My Financial Aid Home Your Awards Your Documents Messages Your Loan History Forms Welcome Thank you for applying for financial assistance at DeVry University. Once we receive your outstanding documents, our staff reviews your file and determines the amount of student aid you are eligible to receive (according to Federal and state guidelines). 2007/2008 Welcome to DeVry University's My Financial Aid System. Within this system you can: Your financial aid awards are credited to your account each term and are automatically deducted from your institutional charges such as tuition. In general, if the amount of financial aid awards exceeds your semester bill, we will issue you a check for the excess amount. For your convenience, we can also credit outstanding charges from prior terms with these funds with your written approval. Please contact Student Finance for more details. Complete our institutional financial aid application online View a list of documents we've received from you and a list of the documents still outstanding View your financial aid awards View messages that are specifically created for you -Including your monthly Educard payment amount View your student loan history Your Awards We are pleased to provide you with the financial assistance listed below. Award Name Award Amount Federal Pell Grant \$4.310.00 Federal Subsidized Stafford Loan \$1.750.00 Get More Detailed Award Information Please monitor your financial aid status by reviewing Your Documents and Your Awards pages regularly. If you need assistance, please contact Student Finance at http://help.devrv.edu or 866-533-3879. Documents may be submitted by toll-free fax to 877-45-DeVry (33879). Your Documents Document Status Status Date PLUS Loan Denial 7/14/2007 Received EDUCARD Plan Agreement (O) 2/15/2005 Received Information and Authorization Received 2/15/2005 Get More Documents Messages If you have not yet started the financial aid application process, you Message Messages Message Message Please note that your personalized financial plan includes a Federal Parent PLUS Loan Estimate. Having a parent apply for this loan for the specified amount shown will help ensure your total financial aid will cover your tuiton. Fees and book expenses and will help eliminate a monthly payment to your EDUCARD account. Your EDUCARD monthly payment without this PLUS loan will be \$25. Please have a parent visit http://finance.devry.edu/loan\_comparison\_charts.html to view Federal PLUS loan comparison charts and select a lender that best meets your needs. Online applications for PLUS loans are available to help expedite the process. If your parent is unable to borrow a Parent PLUS loan, you need assistance with this process, or would like to speak to a Financial Aid Advisor you can call 1-866-533-3878, Our staff will be able to explain all available options for financing your education. can begin by completing the <u>Free</u> <u>Application for Federal Student Aid</u> (FAFSA) online. Enter our school code, (FAFSA) online. Enter our school code, 010727, on your application and we will automatically receive a copy. You will receive an email notice to return to this site once your financial aid has been processed. Please also watch for other email notices informing you if additional documents are required to complete the financial aid process. education. \*\*\*Your financial aid awards result in an EDUCARD payment of \$25 per month. This monthly amount may be lowered through application and approval of a private loan or parent PLUS Loan. Forms Get More Messages DeVry University EDUCARD Agreement (Non-WI Residents) DeVry University Educard Agreement DeVry University EDUCARD DeVry University Educard ment (Wisconsin Educard Agreement ( Agreement - WI Residents) Authorization for Release of Student Finance Information FERPA Information Release Form Get More Forms

#### This is the Welcome screen into your Financial Aid.

You are currently logged in as:

By: Tom Des Lauriers

## On this screen, are your Awards for Financial Aid.

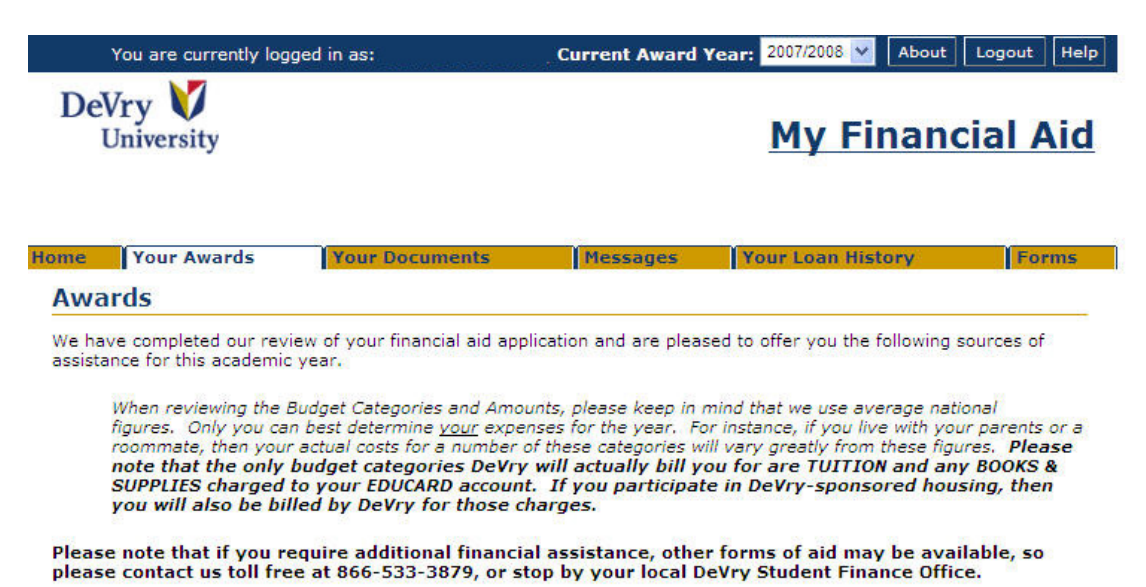

Budget Category Amount Resources Amount Books & Supplies \$0.00 \$1,950.00 Parental Contribution \$0.00 Online Access \$690.00 Student Contribution Personal Expenses \$4,728.00 Veteran Benefit \$0.00 Room & Board \$3,543.00 Technology Supplies \$420.00 Transportation \$2,895.00 Tuition and Fees \$20,160.00 Total Budget \$34,386.00 Total Resources \$0.00 **Financial Need** \$34,386.00

We have completed our review of your financial aid file and are pleased to offer you the following financial aid package for this award year.

|      | Fund                             | Amount     | Message |  |
|------|----------------------------------|------------|---------|--|
| July |                                  |            |         |  |
|      | Federal Pell Grant               | \$2,155.00 |         |  |
|      | Federal Work Study               | \$2,720.00 |         |  |
|      | Enderal Subsidized Stafford Loop | \$1,750,00 |         |  |

This screen is very important it shows what forms have been received or that are missing or pending. You can also download forms from here.

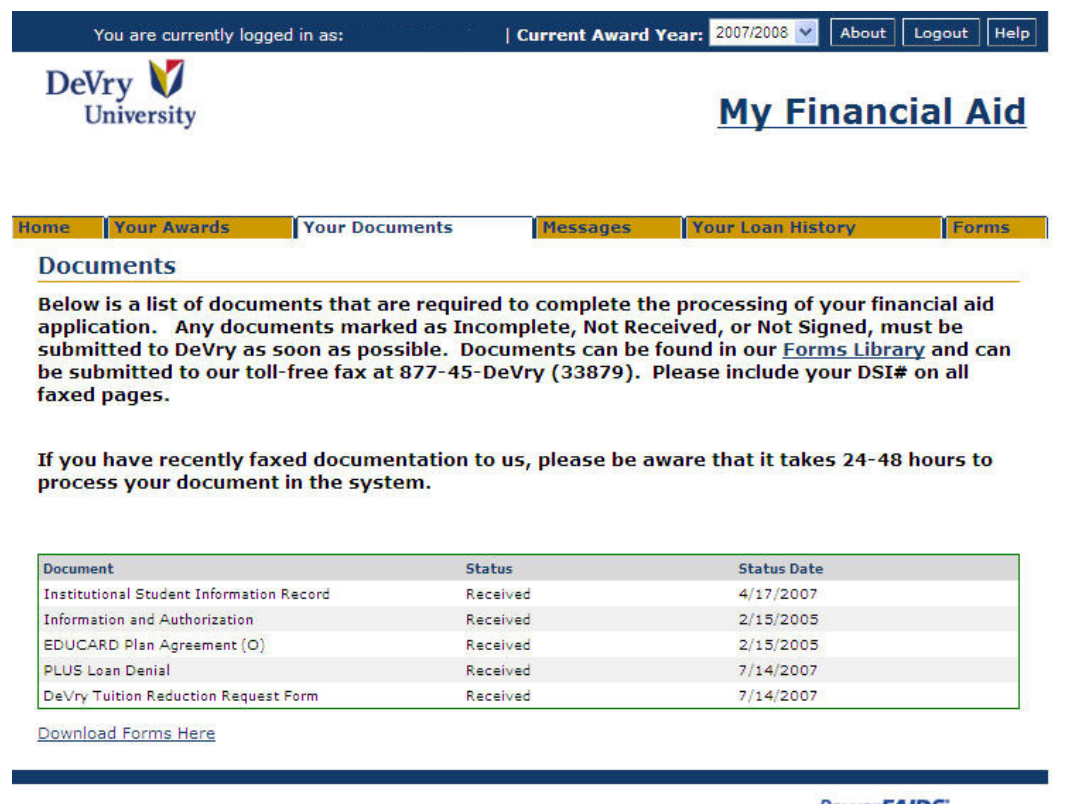

Powered by The College Entrance Examination Board. Net Portner Version 2.0

| DeVry V<br>University                                                                                                    |                                                                                                    |                                                                                                    | <u>My Financ</u>                                                                                                    | cial Aid                                                                                                    |
|----------------------------------------------------------------------------------------------------|----------------------------------------------------------------------------------------------------|----------------------------------------------------------------------------------------------------|----------------------------------------------------------------------------------------------------|----------------------------------------------------------------------------------------------------|
| me Your Awards                                                                                                    | Your Documents                                                                                                    | Messages                                                                                                    | Your Loan History                                                                                                    | Forms                                                                                                    |
| Messages                                                                                                    |                                                                                                    |                                                                                                    |                                                                                                    |                                                                                                    |
| f you require additiona<br>or stop by your local De                                                                                                    | l financial assistance, plea<br>Vry Student Finance Office                                                                                                    | ase contact Studen<br>e.                                                                                                    | nt Finance toll free at 866-                                                                                                    | -533-3879,                                                                                                    |
| f you require additiona<br>or stop by your local De<br>Message                                                                                                    | l financial assistance, plea<br>Vry Student Finance Office                                                                                                    | ase contact Studen<br>e.                                                                                                    | nt Finance toll free at 866-                                                                                                    | -533-3879,                                                                                                    |
| f you require additional<br>or stop by your local De<br>Message<br>Please note that your personal<br>the specified amount shown wil<br>a monthly payment to your ED<br>parent visit http://finance.dev<br>best meets your needs. Online<br>Parent PLUS Joan, you need as<br>387 9. Our staff will be able to o                                                                                                    | I financial assistance, plex<br>Vry Student Finance Office<br>ized financial plan includes a Fede<br>II help ensure your total financial i<br>UCARD account. Your EDUCARD<br>y.edu/loan_comparison_charts.ht<br>applications for PLUS loans are a<br>sistance with this process, or wo                                                                                                    | ase contact Studen<br>e.<br>eral Parent PLUS Loan E<br>aid will cover your tuition<br>monthly payment withor<br>to view Federal PLUS<br>available to help expedit<br>uld like to speak to a Fin<br>ancing your education.                                                                                                 | t Finance toll free at 866-<br>Estimate. Having a parent apply fo<br>n, fees and book expenses and wil<br>ut this PLUS loan will be \$25. Ple<br>5 loan comparison charts and sele<br>e the process. If your parent is un<br>ancial Aid Advisor you can call 1-                                                                                                    | r this loan for<br>help eliminate<br>ase have a<br>tot a lender that<br>hable to borrow a<br>-866-533-                                                                       |
| f you require additional<br>or stop by your local Dev<br>Message<br>Please note that your personal<br>the specified amount shown will<br>a monthly payment to your EDI<br>parent visit http://finance.devr<br>best meets your needs. Online<br>Parent PLUS loan, you need as<br>3879. Our staff will be able to<br>***Your financial sid awards r<br>and approval of a private loan o                                                                                                    | I financial assistance, plea<br>Vry Student Finance Office<br>ized financial plan includes a Fedd<br>II help ensure your total financial a<br>UCARD account. Your EDUCARD<br>y.edu/loan_comparison_charts.ht<br>applications for PLUS loans are a<br>sistance with this process, or wo<br>explain all available options for fir<br>esult in an EDUCARD payment of<br>or parent PLUS Loan.                                                                                                   | eral Parent PLUS Loan E<br>aid will cover your tuition<br>monthly payment withour<br>monthly payment withour<br>month view Federal PLUS<br>available to help expedit<br>uld like to speak to a Fin<br>nancing your education.<br>\$25 per month. This mo                                                                  | At Finance toll free at 866-<br>Estimate. Having a parent apply for<br>n, fees and book expenses and will<br>ut this PLUS loan will be \$25. Ple<br>is loan comparison charts and sele<br>te the process. If your parent is un<br>cancial Aid Advisor you can call 1-<br>onthly amount may be lowered thr                                                                                                    | r this loan for<br>I help eliminate<br>ase have a<br>ict a lender that<br>isble to borrow a<br>-866-533-<br>ough application                                                 |
| f you require additional<br>or stop by your local Dev<br>Message<br>Please note that your personal<br>the specified amount shown wil<br>a monthly payment to your EDI<br>parent visit http://finance.devr<br>best meets your needs. Online<br>Parent PLUS loan, you need as<br>3879. Our staff will be able to<br>***Your financial sid awards r<br>and approval of a private loan o<br>Your awards are based on a full                                                                                                    | I financial assistance, plea<br>Vry Student Finance Office<br>ized financial plan includes a Fedd<br>II help ensure your total financial a<br>UCARD account. Your EDUCARD<br>y.edu/loan_comparison_charts.ht<br>applications for PLUS loans are a<br>sistance with this process, or wo<br>explain all available options for fir<br>esult in an EDUCARD payment of<br>or parent PLUS Loan.<br>I-time enrollment status. If you er                                                            | eral Parent PLUS Loan E<br>aid will cover your tuition<br>monthly payment withour<br>monthly payment withour<br>month view Federal PLUS<br>available to help expedit<br>uld like to speak to a Fin<br>nancing your education.<br>\$ 25 per month. This mon<br>nroll less than full-time y                                 | At Finance toll free at 866-<br>Estimate. Having a parent apply for<br>n, fees and book expenses and will<br>ut this PLUS loan will be \$25. Ple:<br>I loan comparison charts and sele<br>te the process. If your parent is un<br>cancial Aid Advisor you can call 1-<br>onthly amount may be lowered thr<br>your financial aid eligibility may de                                                                                                    | r this loan for<br>I help eliminate<br>ase have a<br>ict a lender that<br>isble to borrow a<br>-866-533-<br>ough application<br>acrease.                                     |
| f you require additional<br>or stop by your local Dev<br>Message<br>Please note that your personal<br>the specified amount shown will<br>a monthly payment to your EDI<br>parent visit http://finance.devr<br>best meets your needs. Online<br>Parent PLUS loan, you need as<br>3879. Our staff will be able to<br>***Your financial aid awards r<br>and approval of a private loan of<br>Your awards are based on a ful<br>Effective Summer, 2007, your<br>approval of a private loan or por                                                                       | I financial assistance, plex<br>Vry Student Finance Office<br>Used financial plan includes a Fedd<br>II help ensure your total financial i<br>UGARD account. Your EDUCARD<br>y.edu/loan_comparison_charts.ht<br>applications for PLUS loans are a<br>sistance with this process, or wor<br>explain all available options for fir<br>esult in an EDUCARD payment of<br>or parent PLUS Loan.<br>I- time enrollment status. If you ei<br>EDUCARD monthly payment will<br>irent PLUS Loan.      | ase contact Studen<br>e.<br>aid will cover your tuitior<br>monthly payment withor<br>monthly payment withor<br>monthly payment withor<br>available to help expedit<br>uld like to speak to a Fin<br>nancing your education.<br>i \$25 per month. This monthly an<br>be \$25. This monthly an                              | At Finance toll free at 866-<br>Estimate. Having a parent apply fon<br>in, fees and book expenses and will<br>ut this PLUS loan will be \$25. Ple<br>5 loan comparison charts and sele<br>is the process. If your parent is un<br>ancial Aid Advisor you can call 1-<br>onthly amount may be lowered thr<br>your financial aid eligibility may de<br>mount may be lowered through app                                                                        | r this loan for<br>I help eliminate<br>ase have a<br>lot a lender that<br>lable to borrow a<br>866-533-<br>ough application<br>acrease.                                      |
| If you require additional<br>br stop by your local Dev<br>Message<br>Please note that your personal<br>the specified amount shown will<br>a monthly payment to your EDI<br>parent visit http://finance.devr<br>best meets your needs. Online<br>Parent PLUS loan, you need as<br>3879. Our staff will be able to<br>***Your financial aid awards r<br>and approval of a private loan or<br>Your awards are based on a ful<br>Effective Summer, 2007, your<br>approval of a private loan or pa<br>Effective Fall, 2007 your EDUC<br>of a private loan or parent PLUS | I financial assistance, plea<br>Vry Student Finance Office<br>I help ensure your total financial<br>UCARD account. Your EDUCARD<br>y.edu/loan_comparison_charts.ht<br>applications for PLUS loans are a<br>sistance with this process, or wo<br>explain all available options for fir<br>esult in an EDUCARD payment of<br>or parent PLUS Loan.<br>I- time enrollment status. If you ei<br>EDUCARD monthly payment will I<br>rent PLUS Loan.<br>CARD monthly payment will be \$2<br>S Loan. | eral Parent PLUS Loan E<br>aid will cover your tuitior<br>monthly payment withou<br>min to view Federal PLUS<br>available to help expedit<br>uld like to speak to a Fin<br>nancing your education.<br>f \$25 per month. This mo<br>nroll less than full-time y<br>be \$25. This monthly amount<br>25. This monthly amount | At Finance toll free at 866-<br>Estimate. Having a parent apply for<br>n, fees and book expenses and will<br>tothis PLUS loan will be \$25. Ple<br>I loan comparison charts and sele<br>te the process. If your parent is un<br>cancial Aid Advisor you can call 1-<br>onthly amount may be lowered through<br>your financial aid eligibility may de<br>mount may be lowered through application<br>to may be lowered through application<br>to application. | r this loan for<br>I help eliminate<br>ase have a<br>ict a lender that<br>table to borrow a<br>-866-533-<br>ough application<br>acrease.<br>Nication and<br>ion and approval |

#### This screen shows any messages that you have concerning Financial Aid.

Powered by The College Entrance Examination Board. Net Portner Version 2.0

## This page shows your Loan History.

| DeVry V<br>University                                                                                                    |                                                                                                    |                                                                                                    | <u>My Financial A</u>                                                    |                                                                                  |  |
|----------------------------------------------------------------------------------------------------|----------------------------------------------------------------------------------------------------|----------------------------------------------------------------------------------------------------|--------------------------------------------------------------------------|----------------------------------------------------------------------------------|--|
| me Your Awards                                                                                                    | Your Documents                                                                                                    | Messages                                                                                                    | Your Loan Histor                                                         | y Forms                                                                          |  |
| Loan History                                                                                                    |                                                                                                    |                                                                                                    |                                                                          |                                                                                  |  |
| Provided below is your cumu                                                                                                    | lative student loan history a                                                                                                    | s of the date you submitt                                                                                                    | ed your most rece                                                        | nt FAFSA                                                                         |  |
| Provided below is your cumu<br>application. Loans you receiv<br>For more information you ma<br>your up-to-date lifetime loan<br>National Student Data Syste                                                                                                    | lative student loan history a<br>ved after this point may not<br>ay access the <u>National Stude</u><br>history, regardless of when<br>m                                                                          | s of the date you submitt<br>appear below.<br>ant Loan Data System (NS<br>e you attended school.                                                             | ed your most rece<br>S <u>LDS)</u> , This syster                         | nt FAFSA<br>n will display                                                       |  |
| Provided below is your cumu<br>application. Loans you recei-<br>for more information you ma<br>rour up-to-date lifetime loan<br>National Student Data Syste<br>Loan Type                                                                                               | lative student loan history a<br>ved after this point may not<br>ay access the <u>National Stude</u><br>history, regardless of when<br>m<br>Outstanding Balance                                                   | s of the date you submitt<br>appear below.<br>ent Loan Data System (NS<br>e you attended school.<br>Pending Disbursement                                     | ed your most rece<br>SLDS). This syster<br>Total Reported                | nt FAFSA<br>n will display<br><b>Actual</b>                                      |  |
| Provided below is your cumu<br>ipplication. Loans you recei-<br>ior more information you ma<br>iour up-to-date lifetime loan<br>National Student Data Syste<br>Loan Type<br>FFELP/Direct Subsidized                                                                    | lative student loan history a<br>ved after this point may not<br>ay access the <u>National Stude</u><br>history, regardless of when<br><b>m</b><br>Outstanding Balance<br>\$9,625.00                              | s of the date you submitt<br>appear below.<br>ent Loan Data System (NS<br>e you attended school.<br>Pending Disbursement<br>\$1,750.00                       | ed your most rece<br>SLDS). This syster<br>Total Reported<br>\$11,375.00 | nt FAFSA<br>m will display<br>Actual<br>\$11,375.00                              |  |
| Provided below is your cumu<br>application. Loans you recei-<br>for more information you ma<br>rour up-to-date lifetime loan<br>National Student Data Syste<br>Loan Type<br>FFELP/Direct Subsidized<br>FFELP/Direct Unsubsidized                                       | lative student loan history a<br>ved after this point may not<br>ay access the <u>National Stude</u><br>history, regardless of when<br><u>Outstanding Balance</u><br>\$9,625.00<br>\$8,000.00                     | s of the date you submitt<br>appear below.<br>ent Loan Data System (NS<br>you attended school.<br>Pending Disbursement<br>\$1,750.00<br>\$0.00               | Total Reported<br>\$1,375.00<br>\$8,000.00                               | nt FAFSA<br>m will display<br>Actual<br>\$11,375.00<br>\$8,000.00                |  |
| Provided below is your cumu<br>application. Loans you recei<br>for more information you ma<br>your up-to-date lifetime loan<br><b>National Student Data Syste</b><br><b>Loan Type</b><br>FFELP/Direct Subsidized<br>FFELP/Direct Unsubsidized<br>FFELP/Direct Combined | lative student loan history a<br>ved after this point may not<br>ay access the <u>National Stude</u><br>history, regardless of when<br><b>n</b><br>Outstanding Balance<br>\$9,625.00<br>\$8,000.00<br>\$17,625.00 | s of the date you submitt<br>appear below.<br>ent Loan Data System (NS<br>you attended school.<br>Pending Disbursement<br>\$1,750.00<br>\$0.00<br>\$1,750.00 | Total Reported<br>\$11,375.00<br>\$19,375.00<br>\$19,375.00              | nt FAFSA<br>n will display<br>Actual<br>\$11,375.00<br>\$8,000.00<br>\$19,375.00 |  |

Powered by The College Entrance Examination Board. Net Partner Version 2.0

**a**1

| DeVry V<br>University                                                                                                    |                                                                                                    |                                                                                                    | My Finan                                                                                                    | cial Aid                 |
|----------------------------------------------------------------------------------------------------|----------------------------------------------------------------------------------------------------|----------------------------------------------------------------------------------------------------|----------------------------------------------------------------------------------------------------|--------------------------|
| me Your Awards Your                                                                                                    | Documents                                                                                                    | Messages                                                                                                    | Your Loan History                                                                                                    | Forms                    |
| Forms                                                                                                    |                                                                                                    |                                                                                                    |                                                                                                    |                          |
| There are standard documents that m<br>Documents" tab to see if you are requ<br>f you haven't submitted all of the doc<br>Documents may be submitted by                                                                                                    | ay be needed to co<br>ired to complete a<br>cuments that are re<br>toll-free fax to 8                                                                                                    | omplete your applica<br>ny of these forms.<br>quired, you may als<br>377-45-DeVry (338                                                                                                    | tion please refer to the "Y<br>o need to access our <u>Forms</u><br><b>379).</b>                                                                       | ′our<br><u>Library</u> . |
| There are standard documents that m<br>Documents" tab to see if you are requ<br>if you haven't submitted all of the doc<br>Documents may be submitted by<br>Forms                                                                                                    | ay be needed to co<br>irred to complete a<br>cuments that are re<br>toll-free fax to 8                                                                                                    | omplete your applica<br>ny of these forms.<br>quired, you may als<br>377-45-DeVry (338                                                                                                    | tion please refer to the "Y<br>o need to access our <u>Forms</u><br>779).                                                                              | ′our<br><u>Librarv</u> . |
| There are standard documents that m<br>Documents" tab to see if you are requ<br>if you haven't submitted all of the doc<br>Documents may be submitted by<br>Forms<br>DeVry University Educard Agreement                                                                                                    | ay be needed to co<br>uired to complete a<br>cuments that are re<br><b>toll-free fax to 8</b><br>DeVny University EDI                                                                                                 | omplete your applica<br>ny of these forms.<br>equired, you may als<br><b>377-45-DeVry (338</b><br>UCARD Agreement (Non-Wi                                                                                                    | tion please refer to the "Y<br>o need to access our <u>Forms</u><br><b>779).</b><br>Residents)                                                         | ′our<br><u>Library</u> . |
| There are standard documents that m<br>Documents" tab to see if you are requ<br>if you haven't submitted all of the doc<br>Documents may be submitted by<br>Forms<br>DeVry University Educard Agreement<br>DeVry University Educard Agreement - WI                                                                                                    | ay be needed to co<br>irred to complete a<br>cuments that are re<br><b>toll-free fax to 8</b><br>DeVry University EDI<br>DeVry University EDI                                                                         | omplete your applica<br>ny of these forms.<br>equired, you may als<br><b>377-45-DeVry (338</b><br>UCARD Agreement (Non-Wi<br>UCARD Agreement (Wiscon                                                                                              | tion please refer to the "Y<br>o need to access our <u>Forms</u><br><b>(79).</b><br>Residents)<br>sin Residents)                                       | ′our<br>Library.         |
| There are standard documents that m<br>Documents" tab to see if you are requ<br>if you haven't submitted all of the doc<br>Documents may be submitted by<br>Forms<br>DeVry University Educard Agreement<br>DeVry University Educard Agreement - WI<br>Federal Verification Wkst- INDEPENDENT<br>STUDENT                                                                               | ay be needed to co<br>irred to complete a<br>cuments that are re<br>toll-free fax to 8<br>DeVny University EDI<br>DeVny University EDI<br>08-07 Federal Verifica                                                      | omplete your applica<br>ny of these forms.<br>equired, you may als<br><b>377-45-DeVry (338</b><br>UCARD Agreement (Non-Wi<br>UCARD Agreement (Wiscon<br>tion Worksheet - Independe                                                                | tion please refer to the "Y<br>o need to access our <u>Forms</u><br>(79).<br>Residents)<br>sin Residents)<br>nt Students                               | ′our<br><u>Library</u> . |
| There are standard documents that m<br>Documents" tab to see if you are requ<br>if you haven't submitted all of the doc<br>Documents may be submitted by<br>Forms<br>DeVry University Educard Agreement<br>DeVry University Educard Agreement - WI<br>Federal Verification Wkst-INDEPENDENT<br>Federal Verification Wkst-DEPENDENT STUDENT                                            | ay be needed to co<br>irred to complete a<br>cuments that are re<br>toll-free fax to 8<br>DeVny University EDI<br>DeVny University EDI<br>08-07 Federal Verifica<br>08-07 Federal Verifica                            | omplete your applica<br>ny of these forms.<br>equired, you may als<br><b>77-45-DeVry (338</b><br>UCARD Agreement (Non-Wi<br>UCARD Agreement (Wiscon<br>tion Worksheet - Independent<br>tion Worksheet - Dependent                                 | tion please refer to the "Y<br>o need to access our <u>Forms</u><br>(79).<br>Residents)<br>sin Residents)<br>nt Students<br>Students                   | ′our<br><u>Library</u> . |
| There are standard documents that m<br>Documents" tab to see if you are requ<br>if you haven't submitted all of the doc<br>Documents may be submitted by<br>Forms<br>DeVry University Educard Agreement<br>DeVry University Educard Agreement - WI<br>Federal Verification Wkst-DEPENDENT<br>STUDENT<br>Federal Verification Wkst-DEPENDENT STUDENT<br>FERPA Information Release Form | ay be needed to co<br>irred to complete a<br>cuments that are re<br>toll-free fax to 8<br>DeVny University EDI<br>DeVny University EDI<br>08-07 Federal Venifica<br>08-07 Federal Venifica<br>Authorization for Relea | omplete your applica<br>ny of these forms.<br>equired, you may als<br><b>377-45-DeVry (338</b><br>UCARD Agreement (Non-Wi<br>UCARD Agreement (Wiscon<br>tion Worksheet - Independent<br>tion Worksheet - Dependent<br>ase of Student Finance Info | tion please refer to the "Y<br>o need to access our <u>Forms</u><br><b>(79).</b><br>Residents)<br>sin Residents)<br>nt Students<br>Students<br>rmation | ′our<br><u>Library</u> . |

### This page shows various forms that you may need to complete.

Powered by The College Entrance Examination Board. PowerFAIDS Net Portner Version 2.0

## Ok now let's take at look next at the – View My Grades section. Click on the View My Grades Link

| DeVry V<br>University                                                                                                    | elcome                                                                                                    | rtai                           | Home   Logout   |
|----------------------------------------------------------------------------------------------------|----------------------------------------------------------------------------------------------------|--------------------------------|-----------------|
| MY CLASSES STUTENT                                                                                                    | RESOURCES "HOW TO" CENTER                                                                                                    | LOCATIONS                      | HELP/CONTACT    |
| Search Student Portal<br>Search<br>Wy Tools<br>• Emergency Contac Info<br>• My Student Email<br>• My Degree Requirements<br>• Register for IV/ Classes<br>• View My Scredule<br>• Change My Schedule<br>• View & Py My Bill<br>• View My Grades<br>• Update My Contact Info<br>• Go to Class | Announcements<br>Welcome!<br>DeVry University is pleased to announce<br>Page: Announcements<br>View & Pay My Bill<br>Access to the View & Pay My Bill link for i<br>Page: Announcements | the newly redesigned           | il the 4th week |
| Student Tools<br>Online Bookstore<br>Get Help<br>Undergraduate Calendar<br>Graduate Calendar<br>Online Library<br>Student Insurance<br>Student Software                                                                                                    | SIREN is DeVry's emergency alert system po                                                                                                    | Wered by Honeywell Instant Ale | rt® Plus.       |

# Your Grades will be listed by Semester you will need to click on the Semester you desire to look at.

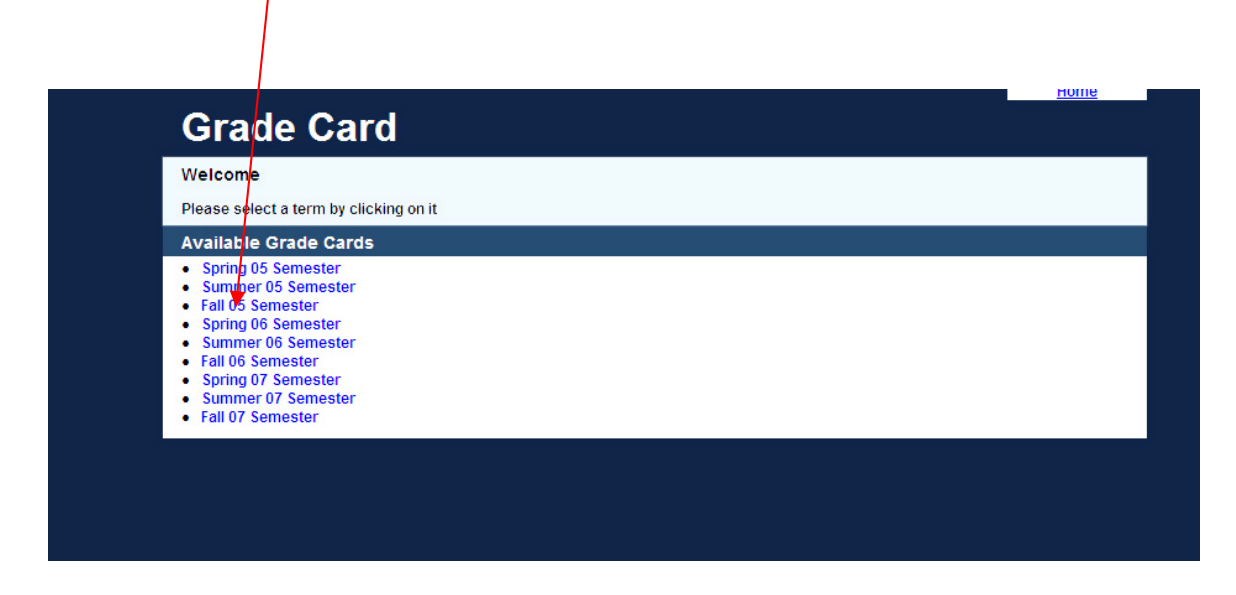

You will see the classes and the grades for the semester you select.

| DeVry V<br>University                                                        |                                                                                                    | Student Name:<br>Student Number:<br>Date Printed: | November 23, 2007 |
|------------------------------------------------------------------------------|----------------------------------------------------------------------------------------------------|---------------------------------------------------|-------------------|
| DeVry University<br>11125 Equity Driv<br>Houston , TX 770<br>Ph: 866-703-387 | ie<br>041-8217<br>9                                                                                                    | Issued to:                                        |                   |
|                                                                              |                                                                                                    |                                                   |                   |
|                                                                              | ENROLLMENT AND                                                                                                    | GRADES                                            |                   |
| Course No                                                                    | ENROLLMENT AND<br>Course Title                                                                                                    | GRADES<br>Grade                                   | Credit Hours      |
| Course No<br>Summer 07 Semes                                                 | ENROLLMENT AND<br>Course Title<br>ster July 9, 2007 - October 28, 2007                                                                                                    | GRADES<br>Grade                                   | Credit Hours      |
| Course No<br>Summer 07 Semes<br>ACCT301                                      | ENROLLMENT AND<br>Course Title<br>ster July 9, 2007 - October 28, 2007<br>Essentials in Accounting                                                                                    | GRADES<br>Grade<br>W                              | Credit Hours      |
| Course No<br>Summer 07 Semes<br>ACCT301<br>CIS246                            | ENROLLMENT AND<br>Course Title<br>ster July 9, 2007 - October 28, 2007<br>Essentials in Accounting<br>Connectivity with Lab                                                           | GRADES<br>Grade<br>W<br>C                         | Credit Hours      |
| Course No<br>Summer 07 Semes<br>ACCT301<br>CIS246<br>ENGL227                 | ENROLLMENT AND<br>Course Title<br>ster July 9, 2007 - October 28, 2007<br>Essentials in Accounting<br>Connectivity with Lab<br>Professional Writing                                   | GRADES<br>Grade<br>W<br>C<br>C                    | Credit Hours      |
| Course No<br>Summer 07 Semes<br>ACCT301<br>CIS246<br>ENGL227<br>MATH221      | ENROLLMENT AND<br>Course Title<br>ster July 9, 2007 - October 28, 2007<br>Essentials in Accounting<br>Connectivity with Lab<br>Professional Writing<br>Statistics for Decision Making | GRADES<br>Grade<br>W<br>C<br>C<br>D               | Credit Hours      |

| DeVry V<br>University                                                   | Stu<br>Stu<br>Da                                                                                                    | ident Name:<br>ident Number:<br>te Printed: | November 23, 2007                            |
|-------------------------------------------------------------------------|----------------------------------------------------------------------------------------------------|---------------------------------------------|----------------------------------------------|
| DeVry University<br>11125 Equity Driv<br>Houston, TX 770                | e<br>141-8217                                                                                                    | ued to:                                     |                                              |
|                                                                         |                                                                                                    |                                             |                                              |
|                                                                         | ENROLLMENT AND GRAD                                                                                                    | ES                                          |                                              |
| Course No                                                               | ENROLLMENT AND GRAD                                                                                                    | D <b>ES</b><br>Grade                        | Credit Hours                                 |
| Course No                                                               | ENROLLMENT AND GRAD                                                                                                    | DES<br>Grade                                | Credit Hours                                 |
| Course No<br>Fall 07 Semester                                           | ENROLLMENT AND GRAD<br>Course Title<br>October 29, 2007 - March 2, 2008<br>Essentials in Accounting                                                                                                    | Grade                                       | Credit Hours                                 |
| Course No<br>Fall 07 Semester<br>ACCT301<br>CIS339                      | ENROLLMENT AND GRAD<br>Course Title<br>October 29, 2007 - March 2, 2008<br>Essentials in Accounting<br>Object-Oriented Analysis and Design                                                                                                    | Grade                                       | Credit Hours<br>4.00<br>3.00                 |
| Course No<br>Fall 07 Semester<br>ACCT301<br>CIS339<br>CIS355A           | ENROLLMENT AND GRAD<br>Course Title<br>October 29, 2007 - March 2, 2008<br>Essentials in Accounting<br>Object-Oriented Analysis and Design<br>Business Application Programming with Lab -<br>Using JAVA                                            | Grade<br>Grade                              | 4.00<br>3.00<br>4.00                         |
| Course No<br>Fall 07 Semester<br>ACCT301<br>CIS339<br>CIS355A<br>SCI228 | ENROLLMENT AND GRAD<br>Course Title<br>October 29, 2007 - March 2, 2008<br>Essentials in Accounting<br>Object-Oriented Analysis and Design<br>Business Application Programming with Lab -<br>Using JAVA<br>Nutrition, Health and Wellness with Lab | Grade<br>Grade                              | Credit Hours<br>4.00<br>3.00<br>4.00<br>4.00 |

## If you select the current Term you it will show in Progress.

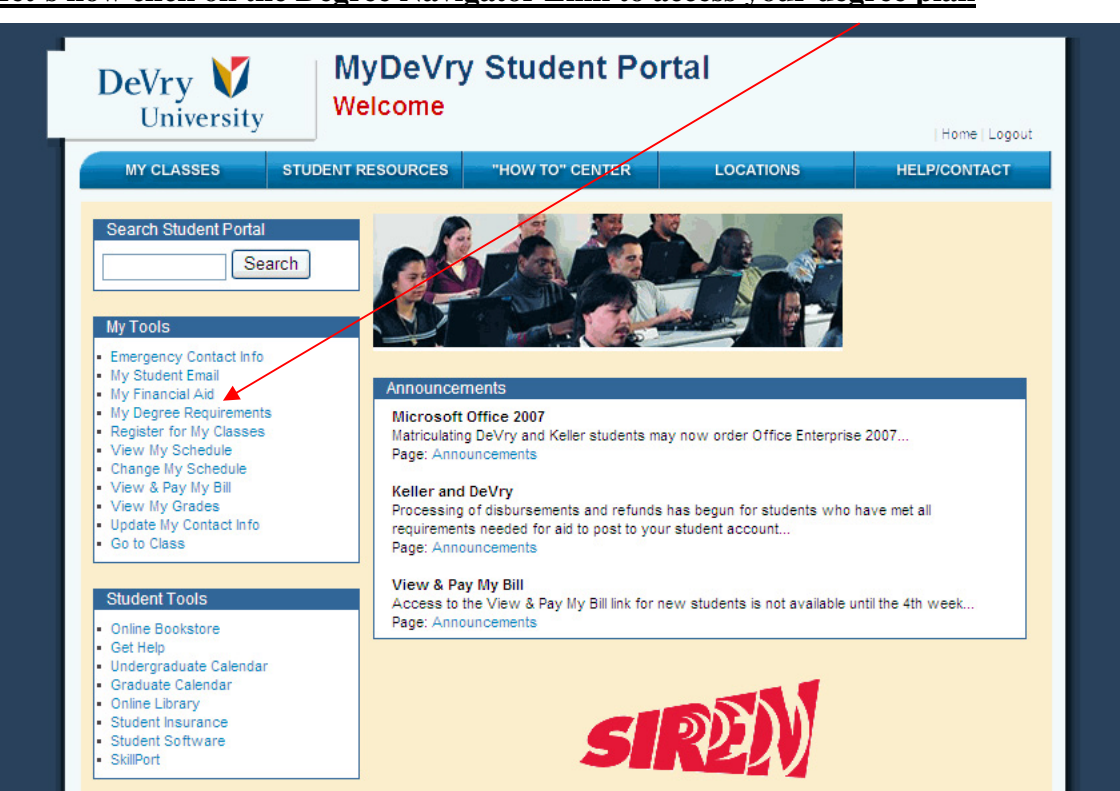

#### Let's now click on the Degree Navigator Link to access your degree plan

#### Degree Navigator User's Guide

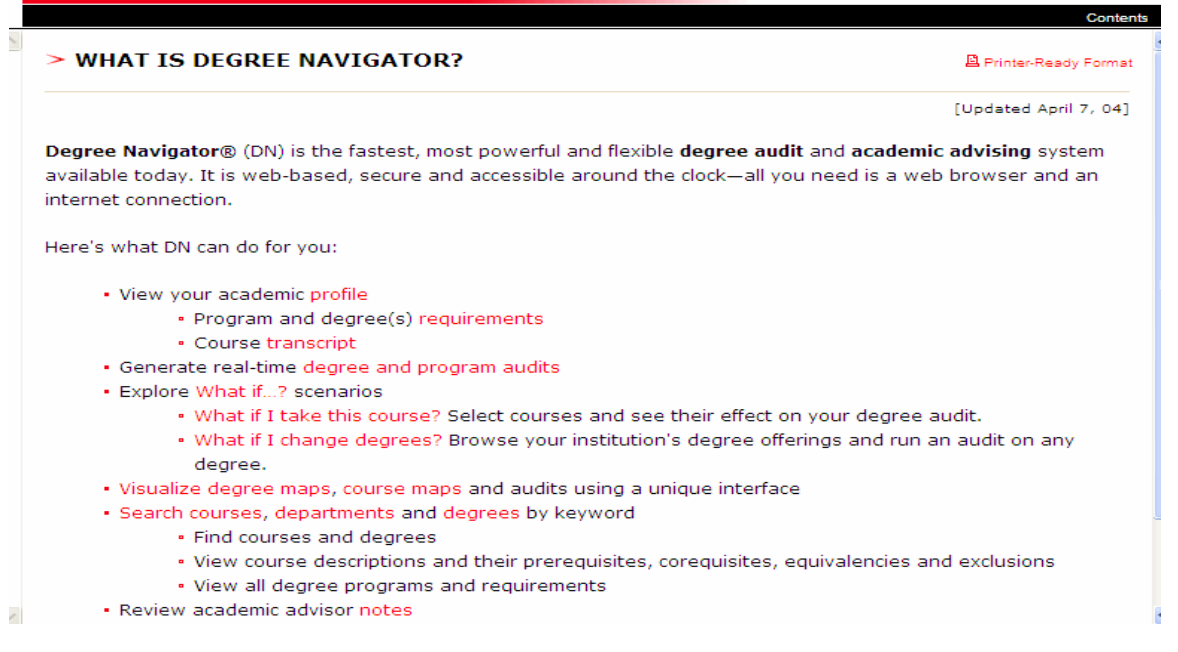

#### 🖌 🛃 Go Address 🔕 http://degreenavigator.decisionacademic.com/DeVryDN4/index.asp Google G → M Go + M >> 🔘 Settings 🗸 Links 🛅 Bookmarks [ Education 🛅 Tech News 🗀 Links 🛅 People 🛅 West Valley 🛅 Misc Info 🛅 Java 🧃 Logout DeVry University PROGRAM REQUIREMENTS, 10/26/2006 Technology - Spring 2005(BEET) Degree Description Degree Description Visualize Degree Kevin Arizpe Student ID: Course List Registered in: Electronics Engineering Technology - Spring 2005 (Spring 05) Report for degree: Electronics Engineering Technology - Spring 2005 (Spring 05) Version: Spring 05 🗙 Apply Credits: 153 Requirements Requirement V1: - Types : Communications Skills A total of 15 credits from { ENGL216; ENGL219; ENGL227; ENGL230; SPCH275; SPCH277; SPCH279; SPCH282; ENGL112; ENGL220H; ENGL135 } with at least 4 credits from { ENGL216; ENGL219; ENGL227 } and at least 3 credits from { ENGL230; SPCH275; SPCH277; SPCH279; SPCH282 } and at least 4 credits from { ENGL230; LSPCH220H } 24 A Takanak

#### You have a drop down menu to choose from

#### A course List View

| Vrv Un       | iversitv                                             |                       |                                          |         |       | Logout                                                  |
|--------------|------------------------------------------------------|-----------------------|------------------------------------------|---------|-------|---------------------------------------------------------|
| EARCH        |                                                      | P                     | ROFILE                                   |         | NOTES | HELP                                                    |
| OURSE LIST   |                                                      |                       |                                          |         |       | Computer Information<br>Systems - Spring 2005<br>(BCIS) |
| Student ID : |                                                      |                       |                                          |         |       |                                                         |
| ourses Compi | leted                                                |                       |                                          |         |       | <u>Course List</u>                                      |
| Term         | Course                                               | Credits               | Grade                                    | Special |       |                                                         |
| Fall 07      |                                                      |                       |                                          |         |       |                                                         |
|              | ACCT301<br>CIS339<br>CIS355A<br>SCILLS               | 4 M 4 4               | current<br>current<br>current<br>current |         |       |                                                         |
| Start 07     |                                                      |                       |                                          |         |       |                                                         |
|              | ACCT301<br>CIS246<br>ENGL227<br>MATH221              | 4<br>4<br>4<br>4      | WUUD                                     |         |       |                                                         |
| Spring 07    |                                                      |                       |                                          |         |       |                                                         |
|              | ECON312<br>ENGL135<br>ENGL135<br>MATH114<br>MATH114  | 3<br>4<br>4<br>4<br>4 | BDVAF                                    |         |       |                                                         |
| Fatt 06      |                                                      |                       |                                          |         |       |                                                         |
|              | <u>CIS405</u><br>CIS410<br><u>MATH114</u><br>MGMT340 | 5<br>5<br>4<br>4      | A B F D                                  |         |       |                                                         |
| Stant 06     |                                                      |                       |                                          |         |       |                                                         |
|              |                                                      |                       |                                          |         |       |                                                         |

Student Orientation

#### A Degree Description with Course Status View.

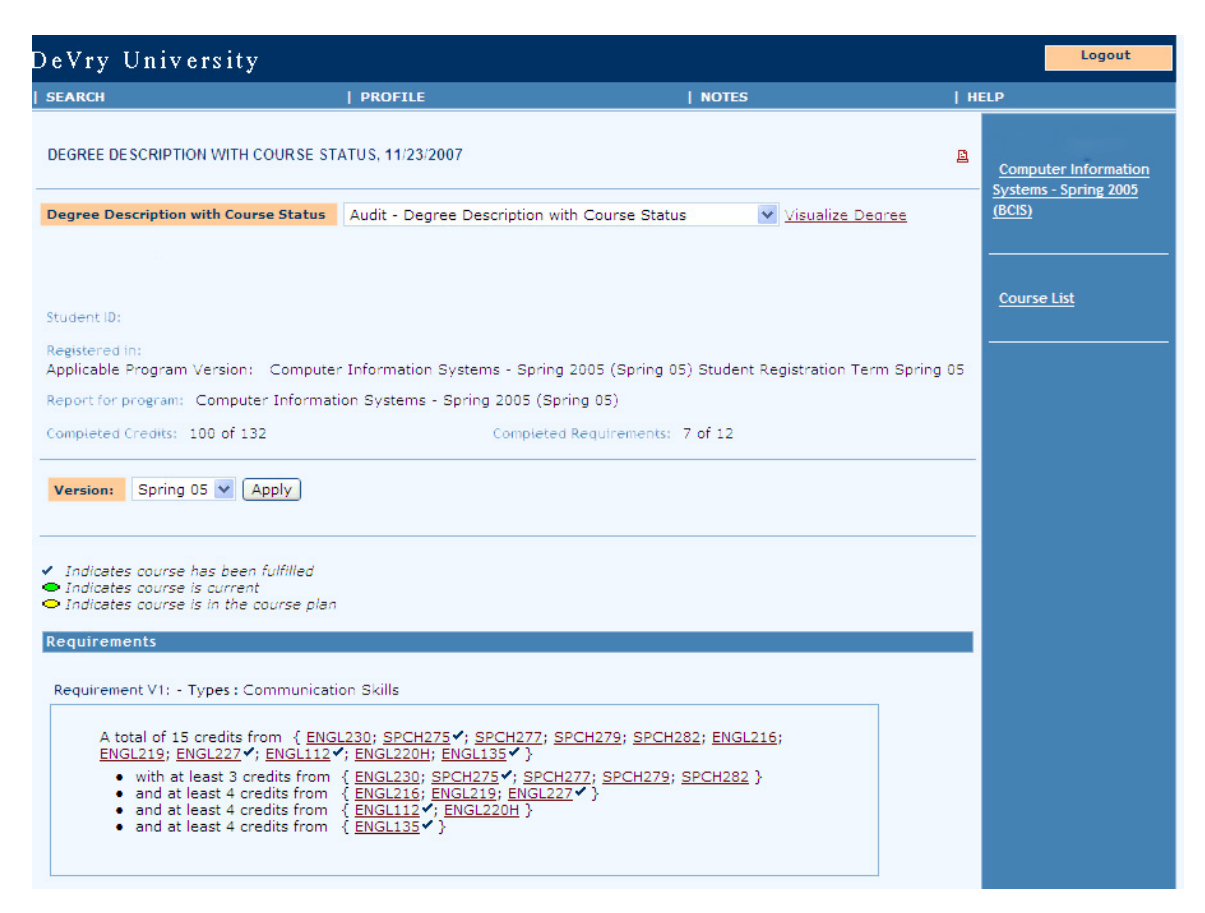

#### Let's now click on the View My schedule Link to access your Schedule

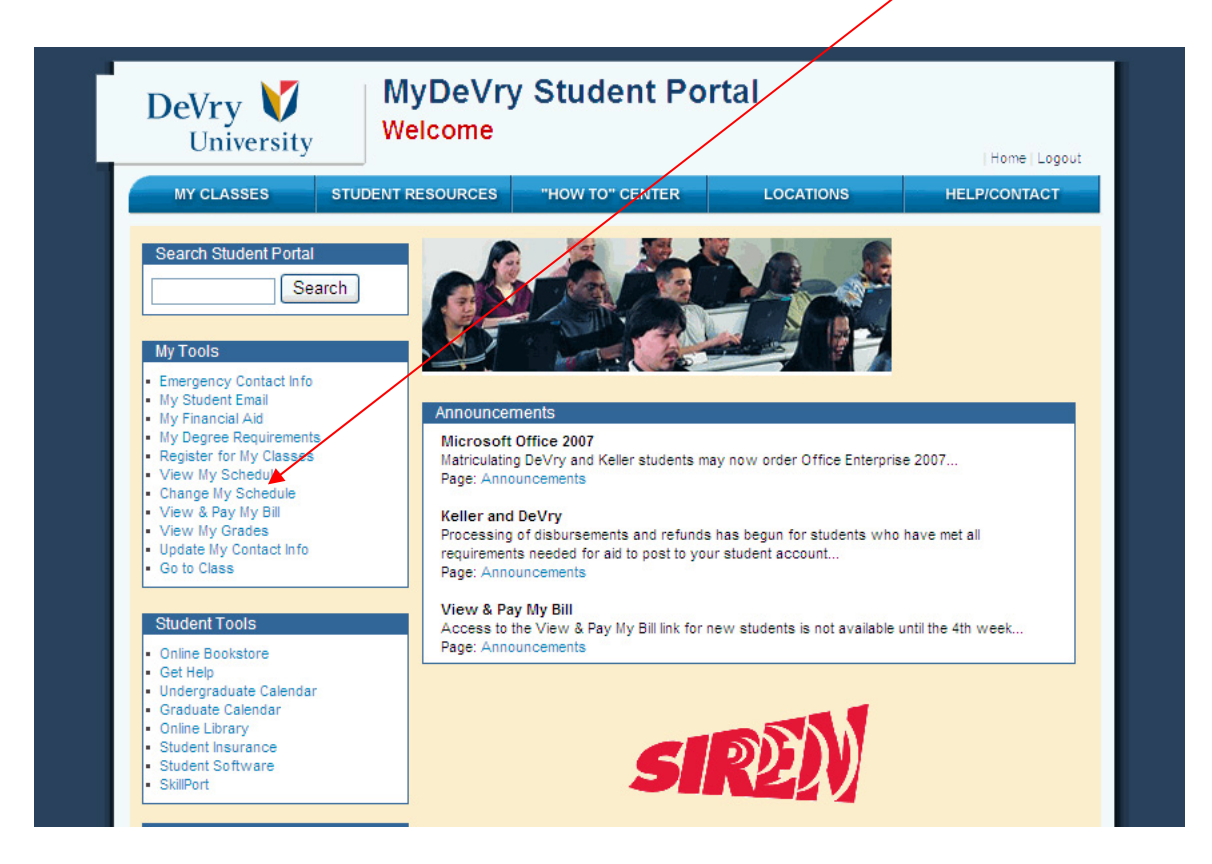

Click on the Term that you want to see.

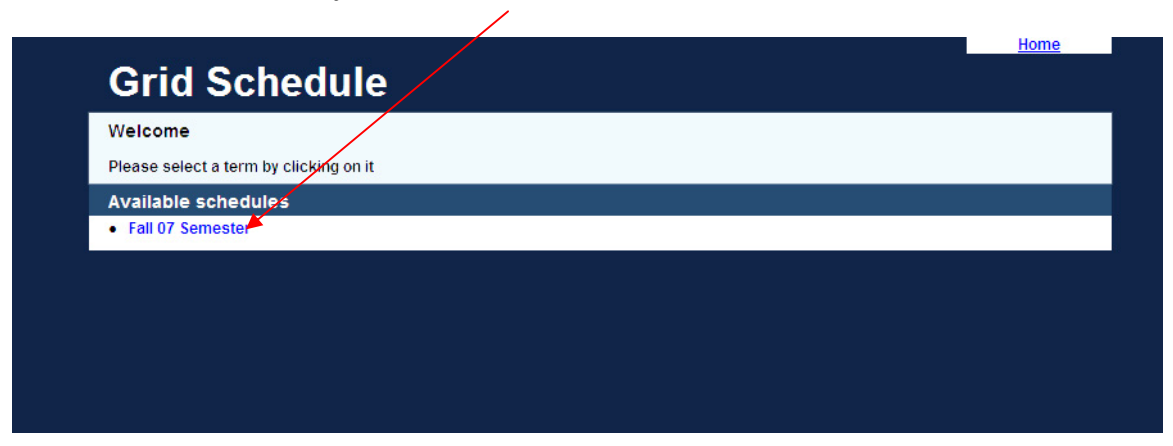

|              |                   |                   |                                     | View Ses           | sion B Schedule | <u>Clos</u> | e Window      |
|--------------|-------------------|-------------------|-------------------------------------|--------------------|-----------------|-------------|---------------|
|              | DSI:              |                   | PN:                                 |                    |                 |             | Print sche    |
| Session A // |                   | arte: 10/20/07    | Standard (STN                       | ) starts: 10/20/07 |                 | Total semes | eter hours: " |
|              |                   |                   |                                     | ,                  |                 |             |               |
| Onsite cla   | isses             |                   |                                     |                    |                 |             |               |
| 07:00 AM     | Mon               | Tue               | vved                                | Inu                | FI              | Sat         | Sun           |
| 07:30        |                   |                   |                                     |                    |                 |             |               |
| 08:00        |                   |                   |                                     |                    |                 |             |               |
| 08:30        |                   |                   |                                     |                    |                 |             |               |
| 09:00        |                   |                   |                                     |                    |                 |             |               |
| 09:30        |                   |                   |                                     |                    |                 |             |               |
| 10:00        |                   |                   |                                     |                    |                 |             |               |
| 10:30        |                   |                   |                                     |                    |                 |             |               |
| 11:00        |                   |                   |                                     |                    |                 |             |               |
| 11:30        |                   |                   |                                     |                    |                 |             |               |
| 12:00 PM     |                   |                   |                                     |                    |                 |             |               |
| 12:30        |                   |                   |                                     |                    |                 |             |               |
| 01:00        |                   |                   |                                     |                    | 1               |             |               |
| 07:00        |                   |                   |                                     |                    |                 |             |               |
| 02:00        |                   |                   |                                     |                    |                 | 2           |               |
| 03:00        |                   |                   |                                     |                    |                 |             |               |
| 03:30        |                   |                   |                                     |                    |                 |             |               |
| 04:00        |                   |                   |                                     |                    |                 |             |               |
| 04:30        |                   |                   |                                     |                    |                 |             |               |
| 05:00        |                   |                   |                                     |                    |                 |             |               |
| 05:30        |                   |                   |                                     |                    |                 |             |               |
| 06:00        |                   |                   |                                     |                    |                 |             |               |
| 06:30        |                   |                   |                                     |                    |                 |             |               |
| 07:00        |                   |                   |                                     |                    |                 |             |               |
| 07:30        | BM 1140 / HOUSTON | RM 2500 / HOUSTON | CIS339 / CMP_E<br>BM 1140 / HOUSTON |                    |                 |             |               |
| 08:00        |                   | 2000 1100001014   |                                     |                    |                 |             |               |
| 09:00        |                   |                   |                                     |                    |                 |             |               |
| 09:30        |                   |                   |                                     |                    | 7               |             |               |
| 10:00        |                   |                   |                                     |                    |                 |             |               |
| 10:30        |                   |                   |                                     |                    |                 |             |               |
|              |                   |                   |                                     |                    |                 |             |               |

## Your schedule – a copy which you can print.

## Ok let's now click on the Update My Contact Info link:

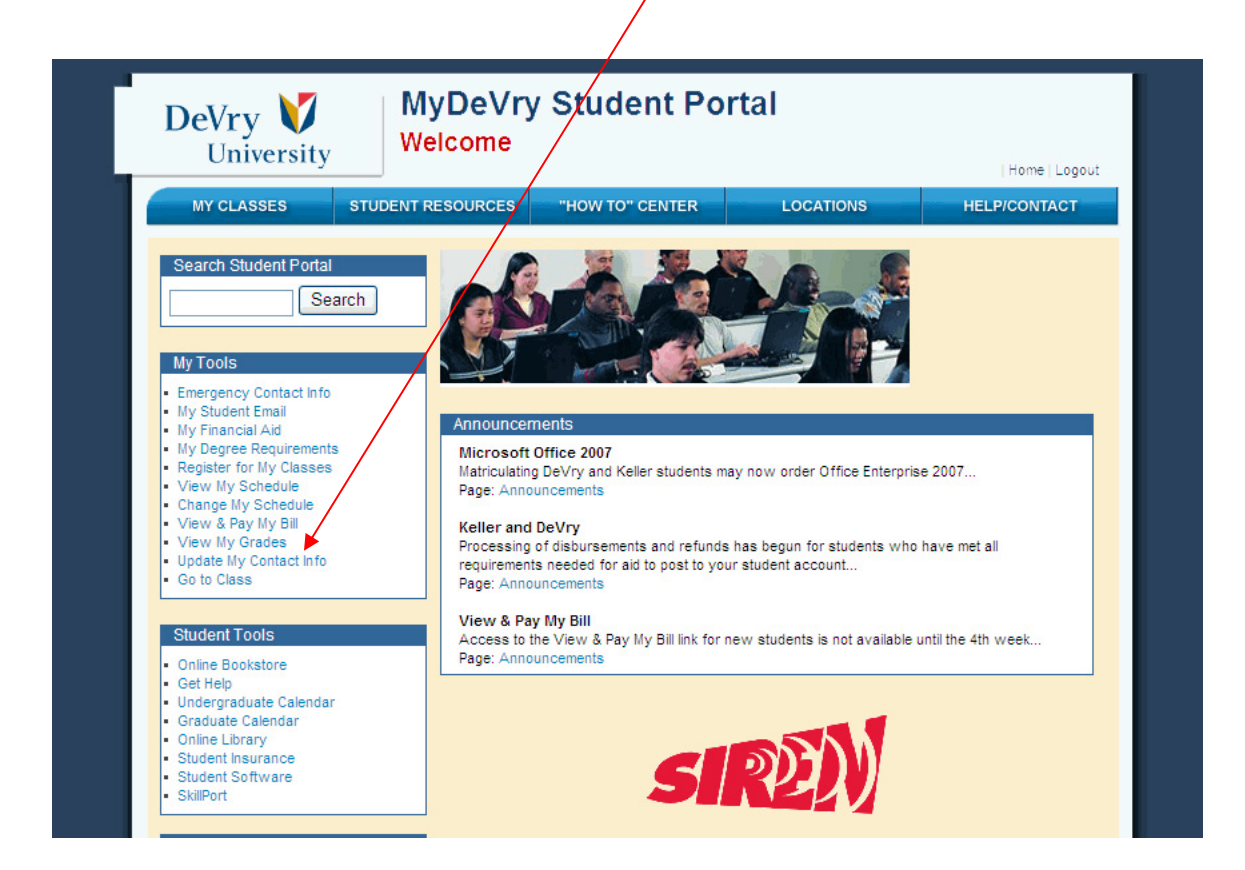

#### Now we need to click on the DVU OSS Student Self Service Link

| ORACLE<br>E-Business Suite                       |                              |                                     |
|--------------------------------------------------|------------------------------|-------------------------------------|
| Navigator                                        | (Edit Navinator              | Favorites                           |
| DVU OSS Student Self Service                     | DVU OSS Student Self Service | You have not se<br>"Edit Favorites" |
| Copyright (c) 2005, Oracle. All rights reserved. | Logout   Preferences   Help  |                                     |

|                                                                   |                                                               |                                   |                                                                                                    |                                                                                                   |                                         |              | Welcome        |          |
|-------------------------------------------------------------------|---------------------------------------------------------------|-----------------------------------|----------------------------------------------------------------------------------------------------|---------------------------------------------------------------------------------------------------|-----------------------------------------|--------------|----------------|----------|
| Enrollment I<br>wse Class Sec<br>hedule Fall 07 S<br>Notification | Links<br><sub>stions</sub><br>Semester - BACHELOR<br><b>S</b> | R - Enrollment N                  | ow Open                                                                                                    | You have a Peni<br>You have 1 Hold<br>Your Academ                                                 | ding Account Tr<br>I(s)<br>Iic Standing | ansaction    |                |          |
| Week at a G                                                       | Slance: 18-Nov-20                                             | 07 to 24-No                       | -2007                                                                                                    | <ul> <li>Bachelor</li> </ul>                                                                      | s-Computer Info                         | irmation Sys | tems (USA) : G | OODSTAND |
| Unit Section                                                      | ons                                                           | Vie                               | w This Week 💌                                                                                                    | View Grades/Academ<br>Chamberlain College of<br>DeVor/Keller Course (                             | <u>ic Record</u><br>of Nursing Cours    | e Catalog    |                |          |
| nit Section<br>S339/CMP_E                                         | Title/Link<br>Object-Oriented<br>Analysis and Design          | Location<br>Houston,<br>TX/Campus | Meeting<br>Information<br>MW 6:00 PM - 9:50<br>PM<br>Building: Houston,<br>TX/Campus<br>Room: Room 1140<br>29-Oct-2007 - 23-<br>Dec-2007 | DeVryU<br>DeVryU<br>Academic Calendar<br>Library Services<br>DeVry.com<br>University Email (Live. | <u>com)</u>                             |              |                |          |
| CT301/ACC_k                                                       | <pre>{Essentials in<br/>Accounting</pre>                      | Houston,<br>TX/Campus             | Tu 6:00 PM - 9:50<br>PM<br>Building: Houston,<br>TX/Campus<br>Room: Room 2500<br>29-Oct-2007 - 23-<br>Dec-2007                           |                                                                                                   |                                         |              |                |          |
| -                                                                 |                                                               |                                   |                                                                                                    |                                                                                                   |                                         |              |                |          |

Now you need to click on the My Profile Tab:

### Ok now you need to click on the Contact Information Link

| ORACLE<br>Student S                                                                                                    | ystem                                                                                                    | Home Enrollment Academics Finance                  | Home Logout Preferences Help<br>Admission My Profile |
|----------------------------------------------------------------------------------------------------|----------------------------------------------------------------------------------------------------|----------------------------------------------------|------------------------------------------------------|
| Profile     Personal     Information     Contact     Information     Address                                            | Update Personal Information                                                                                                    |                                                    | (Revert) (Save)                                      |
| Phone     Email     Relationship     Citizenship     Citizenship     Residency     Health     Eelony     Activities and | DeVry Student ID Number<br>Student Number<br>Prefix<br>First Name<br>Middle Name<br>Last Name                                                                                                    | Preferred Name<br>Gender<br>Date of Birth          | Male<br>09-Ap<br>(example: 23-Nov-2007)              |
| Honors       • Education       • Housing       Status       Copyright (c) 2005, Oracle. A                               | Basic Information         Biographic           Home           Enrollment           Academics           Einance           Ad           All rights reserved.           Einance           Ad           Ad           Einance           Ad | mission   My Profile   Home   Logout   Preferences | (Revert) (Save)                                      |

| ORACLE<br>Student Sy                 | rstem                             |                   | Home         | Ent   | ollment          | Academics      | Financ       | Home<br>e Ad | e Loqout Pr<br>mission ) | eferenci<br>My Pr | es <u>Help</u><br>ofile |
|--------------------------------------|-----------------------------------|-------------------|--------------|-------|------------------|----------------|--------------|--------------|--------------------------|-------------------|-------------------------|
| Profile                              | Update Contact Information        |                   |              |       |                  |                |              |              |                          |                   |                         |
| o <u>Personal</u>                    | * Indicates required field        |                   |              |       |                  |                |              |              | R                        | event)            | (Save)                  |
| Information                          | Address Information               |                   |              |       |                  |                |              |              | _                        |                   |                         |
| Information                          | Address                           |                   | Country      | F     | rimary           | Start Date     | End Date     | Purpose      | <b>.</b>                 |                   | Undate                  |
| <ul> <li>Address</li> </ul>          |                                   |                   | United State | s .   |                  | 15-Feb-2005    | Lind Duto    | Bill To, H   | -<br>Home, Ship          | То                | Pullo                   |
| <u>Phone</u> Email                   |                                   |                   |              |       | <u> </u>         |                |              |              | •                        |                   | Ø                       |
| <ul> <li>Relationship</li> </ul>     |                                   |                   |              |       |                  |                |              |              |                          |                   |                         |
| o <u>Citizenship</u>                 | Phone Information                 |                   |              |       |                  |                |              |              |                          |                   |                         |
| <ul> <li><u>Residency</u></li> </ul> | Country Area Code                 | <b>₽</b> Phone Nu | unber        | Ex    | ension           |                | <b>■Type</b> |              | F                        | Primar            | y Delete                |
| o Felony                             | 1 💌 864                           | 933-4             |              |       |                  |                | Home ph      | one          | ~                        |                   | Î                       |
| <ul> <li>Activities and</li> </ul>   |                                   |                   |              |       |                  |                |              |              |                          |                   |                         |
| Honors<br>Education                  |                                   |                   |              |       |                  |                |              |              |                          |                   |                         |
| o Housing                            | Email Information                 |                   |              | -     |                  |                |              |              |                          |                   |                         |
| Status                               | ■Email Format                     |                   |              | #E    | mail Ad          | dress          | -            |              | Primary                  | L                 | Jelete                  |
| <b>I</b>                             | HTML mail                         | <b>~</b>          |              |       | 0                | )sbcglobal.net |              |              | <b>V</b>                 |                   | I                       |
| Landa Landa                          | -                                 |                   |              |       |                  |                |              |              |                          |                   |                         |
|                                      |                                   |                   |              |       |                  |                |              |              | Re                       | event)            | Save)                   |
|                                      | Home   Enrollment   Academics   [ | Finance   Ad      | mission   M  | / Pro | <u>file   Ho</u> | me   Logout    | Preference   | es   Help    | 2                        |                   |                         |

You can now update any of the information as needed.

Copyright (c) 2005, Oracle. All rights reserved. Remember after you make changes for those changes to take affect you must click on the Save Button. Now let's go back to the Home page so we can look at the link to Order the Software that you are eligible to receive.

Click on the Student Software Available to order your software

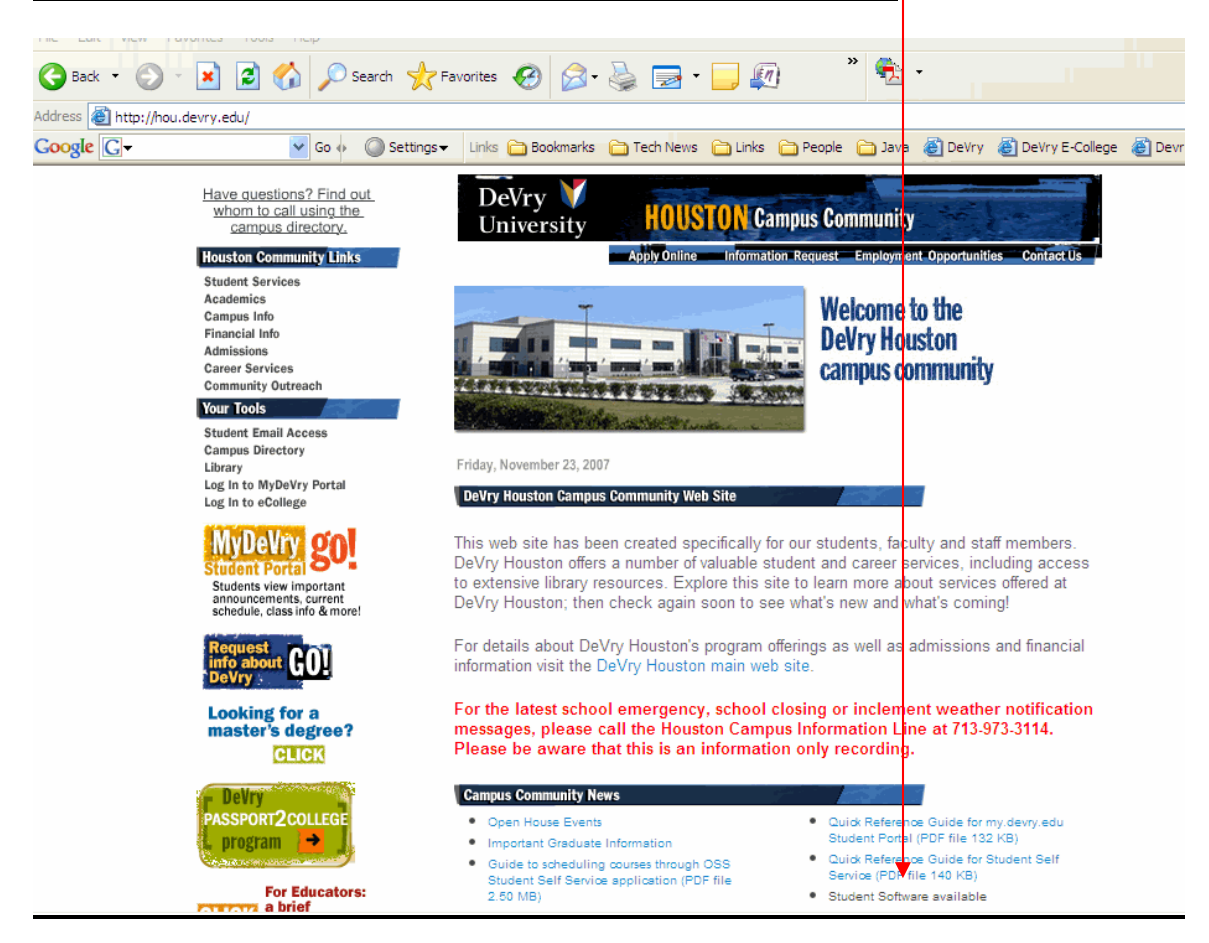

#### Click on the Button Go to the Fulfillment Center

| 🌀 Back 🔹 🌔    | 2 - 💌         | 2 🏠         | >>> Search       | K Favorites  | G      | Ø• 🌺      | -           | <b>@!- [</b> | 1 🧐 🕯    | 3             |             |
|---------------|---------------|-------------|------------------|--------------|--------|-----------|-------------|--------------|----------|---------------|-------------|
| idress 餐 http | ://www.devry. | edu/eacader | my_instructions. | html         |        |           |             |              |          |               |             |
| oogle C-      | 🖌 Go 🚸        | 🧔 »         | Settings-        | Links 🛅 Bool | rmarks | Education | 🛅 Tech News | 🛅 Links      | C People | 🛅 West Valley | 🚞 Misc Info |

#### 'Microsoft Campus Agreement" Fulfillment Center Instructions

The button below will take you to a website where you will register to receive your Microsoft software. Please follow the steps I

STEP 1: Review the Licensing Rights for your Microsoft Campus Agreement software by visiting Microsoft's Product Use Rights

STEP 2: Log in to the Campus Agreement Fulfillment Center website using your DeVry student identification number as your us ast name as your password. Follow the instructions to order your software.

STEP 3: Read and accept the terms and conditions for using the software you are receiving.

STEP 4: Follow the instructions for ordering your software. You may be required to enter credit card and shipping information.

**STEP 5:** Your acceptance of the agreement will be verified and you will receive the software for which you are eligible. Make c available to sign for the software at the location where delivery is specified. You may have the software sent to your residence work, your parents' home, a neighbor or a relative, as long as a signature can be obtained.

STEP 6: Protect your CDs and the prodcut keys on the CD covers as we will not be able to replace them. Each student is eligil one copy of each software title for which they are eligble.

Go to the Fulfillment Center

Other helpful sites:

### Type your D# and Last Name as your Password then click on the Log Me In Button.

| DeVry<br>Univ | versity                                                                                                    |
|---------------|----------------------------------------------------------------------------------------------------|
|               | Software Faculty/Staff Support                                                                                                    |
| Log In        | You are a Guest         Log In         Welcome to DeVry University Microsoft Fulfillment Center, please sign in.         To log in, enter your DeVry Student/System ID (DSI).         For Password, enter your last name.         Enter your DSI #:         Password:         Log Me In! |
|               | Software   Privacy Policy   Faculty/Staff   Support                                                                                                    |
|               | Powered byacademy<br>This site supports Internet Explorer 5+, Netscape 6+, and Firefox 2+                                                                                                    |

/

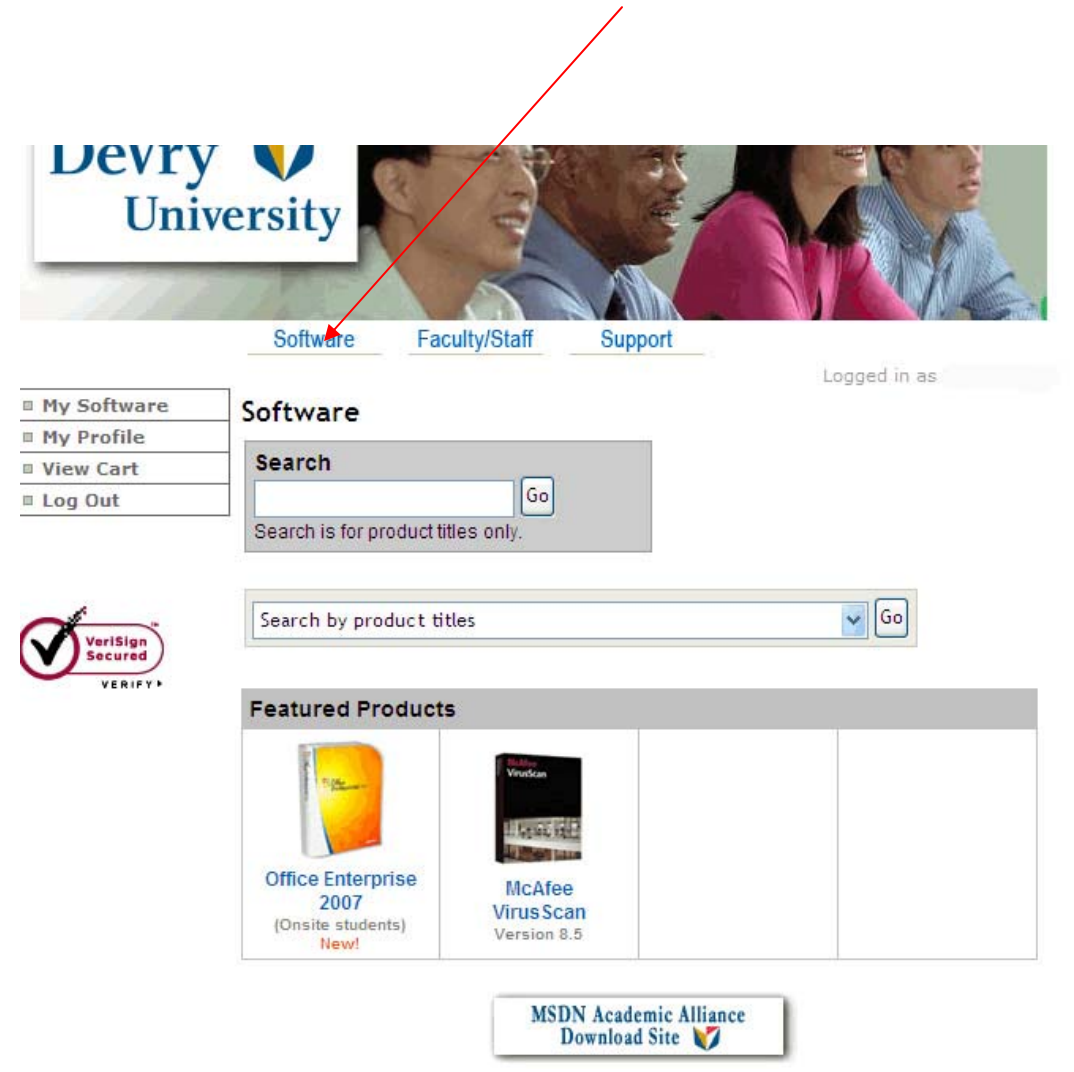

## Click on the Software Link at the top of the page.

### Click on the product that you would like to add to the shopping cart.

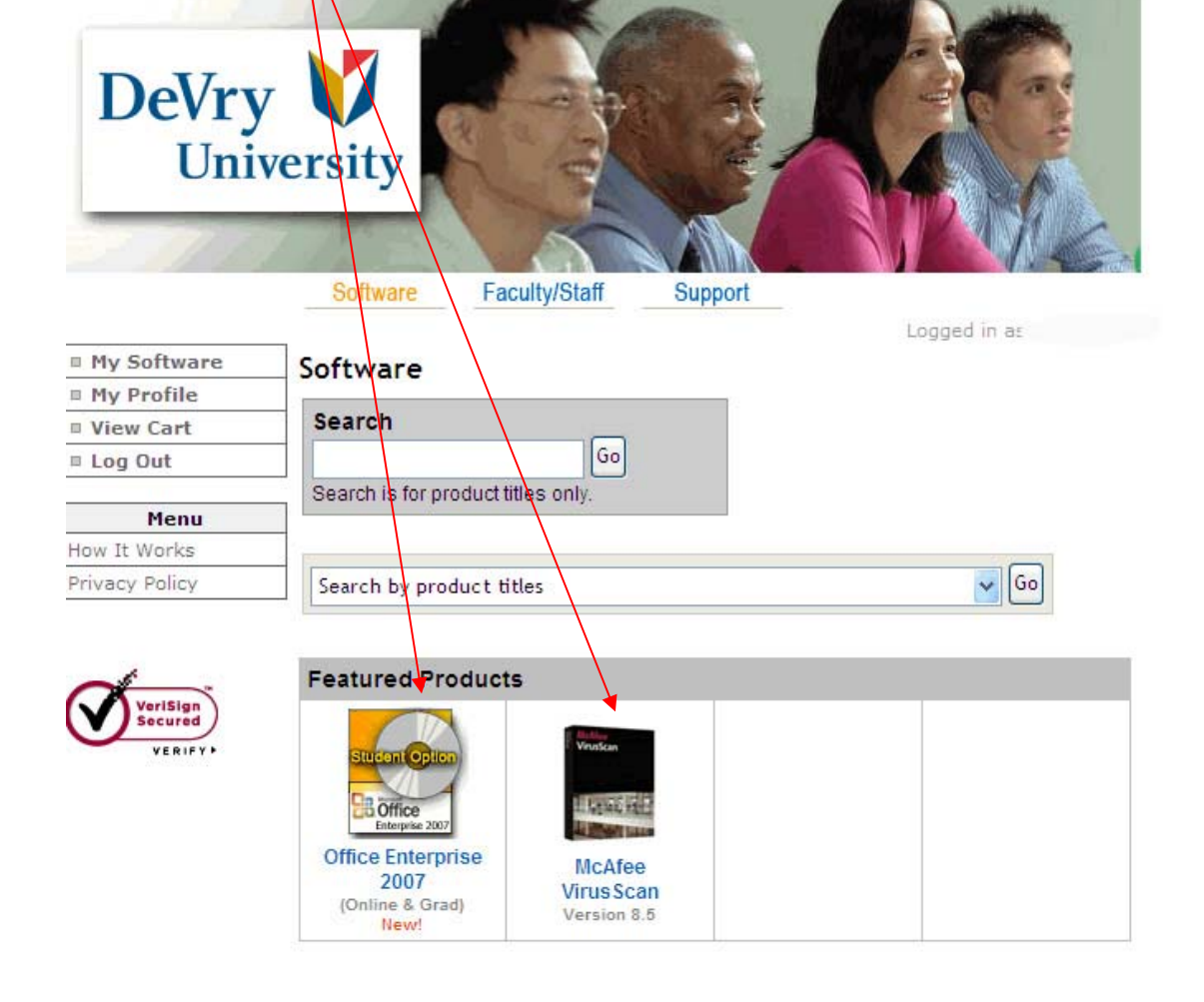

## It now shows you information about the product. Now click on the ADD TO CART. Office 2007 will cost you \$14.40 plus a shipping charge. A GREAT DEAL WOW!

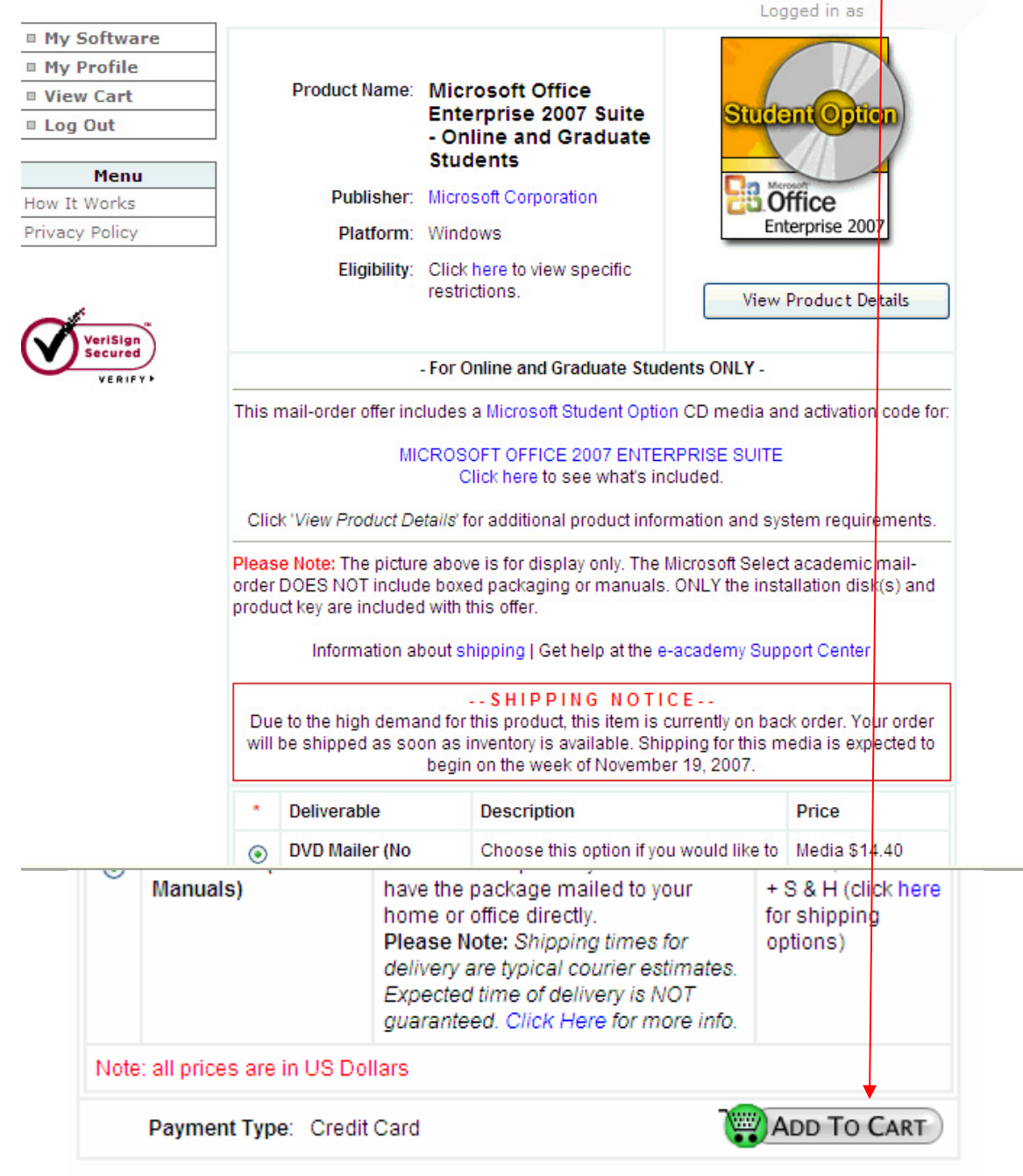

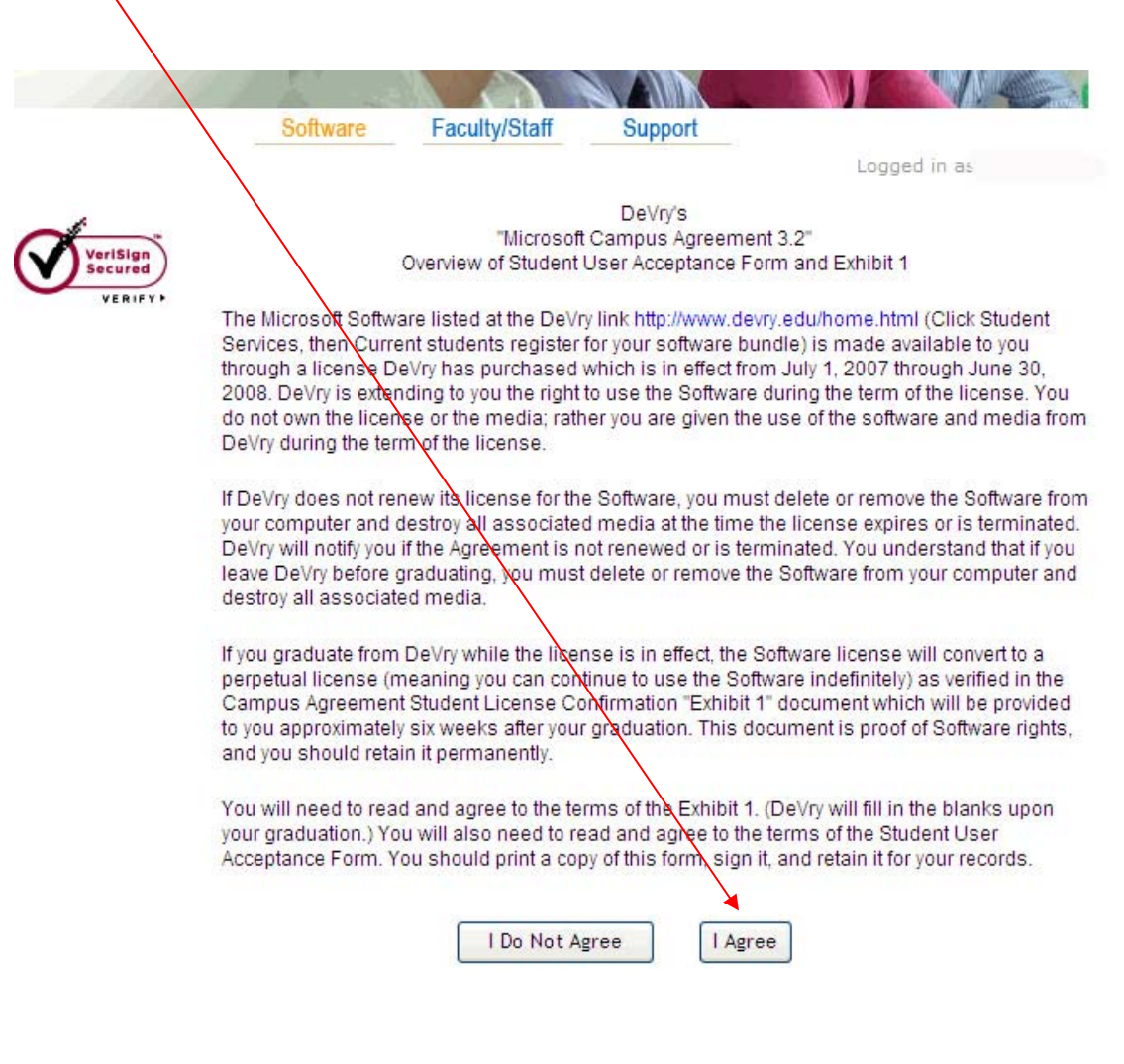

## On the next screen you will see Microsoft Campus Agreement that you need to read and agree to.

#### On the next screen you will need to type your D# and your name as shown.

- I understand the minimum equipment specifications to run the Software as listed at the link on http://www.devry.edu/home.html (Click on "Student Services"; then "Students, register for your software bundle.)
- If DeVry does not renew the Student Option under the Microsoft Campus Agreement, then I understand I must delete or remove the Software provided under this Agreement from my computer at the time the Agreement expires or is terminated and destroy all associated media. (DeVry will notify you if the Agreement's not renewed or is terminated.)
- associated media. (DeVry will notify you if the Agreement's not renewed or is terminated.)
  I understand I must graduate from DeVry during the Agreement term in order to convert the Software License to a perpetual license and receive the Campus Agreement Student License Confirmation "Exhibit 1 document (which would allow me to use the Software indefinitely).
- I understand that if I leave DeV before graduating, I must delete or remove the Software from my computer and destroy all associated media.

I, Student ID, have read and understand the preceding Microsoft Campus Agreement Student License Confirmation Exhibit 1 and the above Student User Acceptance Form, and I accept and agree to be bound by all of their terms and conditions. By typing my name below, I intend this to have the same force and effect in all respects as a handwritten signature.

| Campus.                                 | DVUC    | ноо           |         |        |  |  |  |
|-----------------------------------------|---------|---------------|---------|--------|--|--|--|
| Date:                                   | 2007-3  | 11-23         |         |        |  |  |  |
| e <b>type</b> your name below           | exactly | as it is prir | nted up | above: |  |  |  |
| se type your name below                 | exactly | as it is prir | nted up | above: |  |  |  |
| e <b>type</b> your name below<br>DSI #: | exactly | as it is prir | nted up | above: |  |  |  |

Note: Please type your name exactly as it appears above.

Continue

On the next screen you can either click on the Continue Shopping Button or the Check Out Button.

| UI                              | IVEISILV                                                                                                    |                                                    |                                                             |                 |                        |
|---------------------------------|----------------------------------------------------------------------------------------------------|----------------------------------------------------|-------------------------------------------------------------|-----------------|------------------------|
|                                 | Software FacultyStaff Su<br>View Cart                                                                                                    | pport                                              | Logged in                                                   | as              | E.                     |
| VeriSian                        |                                                                                                    |                                                    |                                                             |                 |                        |
| VeriSign<br>Secured             | Software Title                                                                                                    | Beliverable                                        | Price                                                       | QTY             | Price                  |
| VeriSign<br>Secured<br>VERIFY   | Software Title<br>Microsoft Office Enterprise 2007<br>Suite - Online and Graduate<br>Students                                             | Beliverable<br>DVD Mailer<br>(No Manuals)          | Price<br>\$14.40                                            | <b>QTY</b><br>1 | Price<br>\$14.40       |
| VeriSign<br>Socured<br>VERIFY > | Software Title<br>Microsoft Office Enterprise 2007<br>Suite - Online and Graduate<br>Students<br>EDIT REMOVE<br>Payment Type: Credit Card | Beliverable<br>DVD Mailer<br>(No Manuals)<br>S & H | Price<br>\$14.40<br>Subject to<br>shipping<br>option choice | <b>QTY</b><br>1 | Price<br>\$14.4<br>N/A |

Let's goes back to the starting Screen and this time let's click on the MSDN Academic Alliance Download Site Button at the bottom of the screen.

| Devry<br>Uni        | versity                                                                                       |                               |
|---------------------|-----------------------------------------------------------------------------------------------|-------------------------------|
| ALL.                | Software Faculty/Staff St                                                                     | upport                        |
| My Software         | Software                                                                                      | Logged in as                  |
| Wy Profile          | Search<br>Go<br>Search is for product titles only.                                            |                               |
| VeriSign<br>Secured | Search by product titles                                                                      | <b>G</b> 0                    |
| VERIFY              | Featured Products                                                                             |                               |
|                     | Office Enterprise<br>2007<br>(Onsite students)<br>New!<br>McAfee<br>Virus Scan<br>Version 8.5 |                               |
|                     | MSDN Aca<br>Downlo                                                                            | ademic Alliance<br>pad Site 💞 |

On this screen click on the Dropdown arrow to see a list of software that you can download and burn onto a CD or DVD and then install.

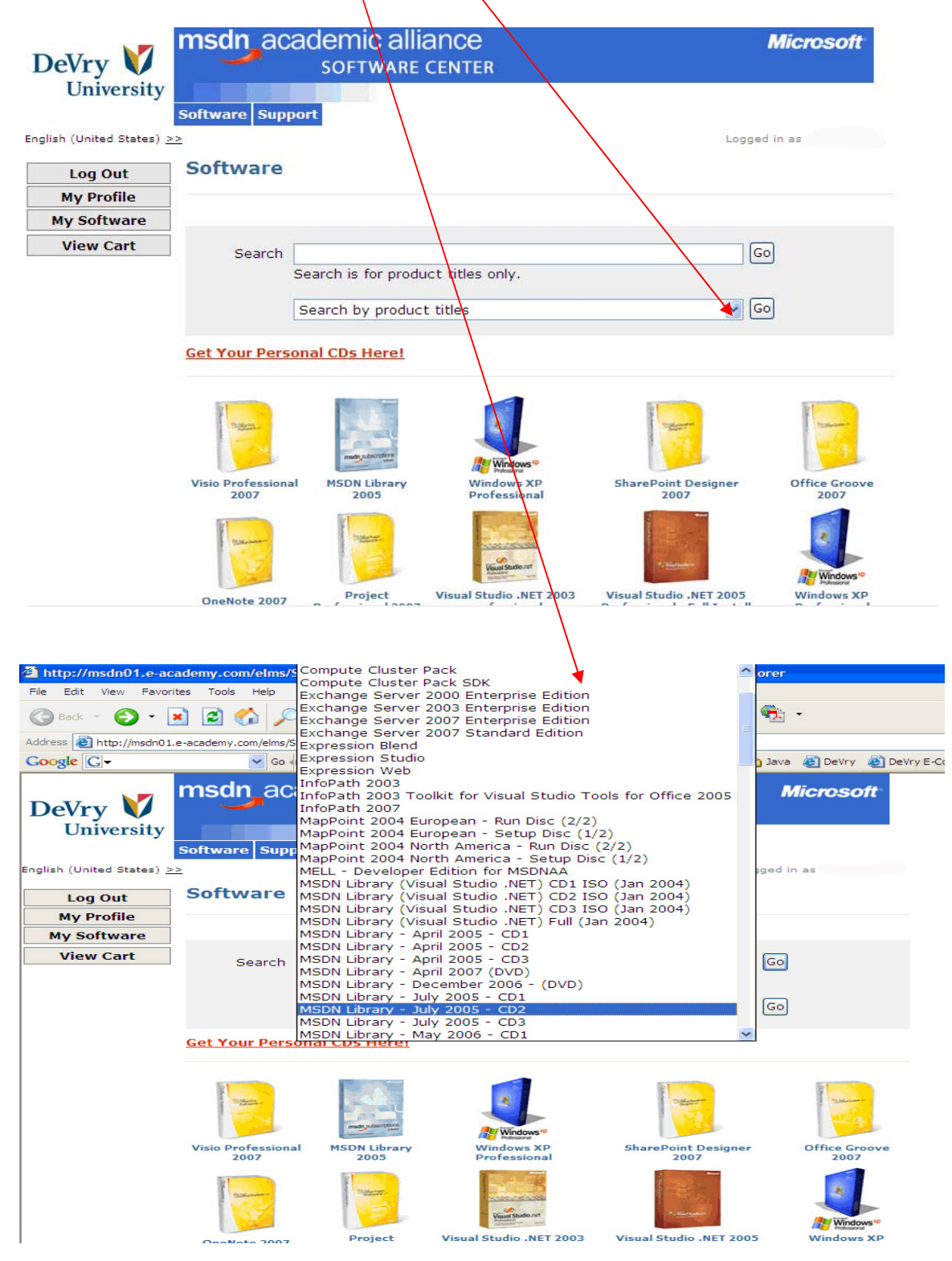

By: Tom Des Lauriers

Revised 11/24/2007

Ok, now let's go back to the Home page so we can look at the link for e-college where you will be spending a lot of you time. Let's click on the Log in to e-college link

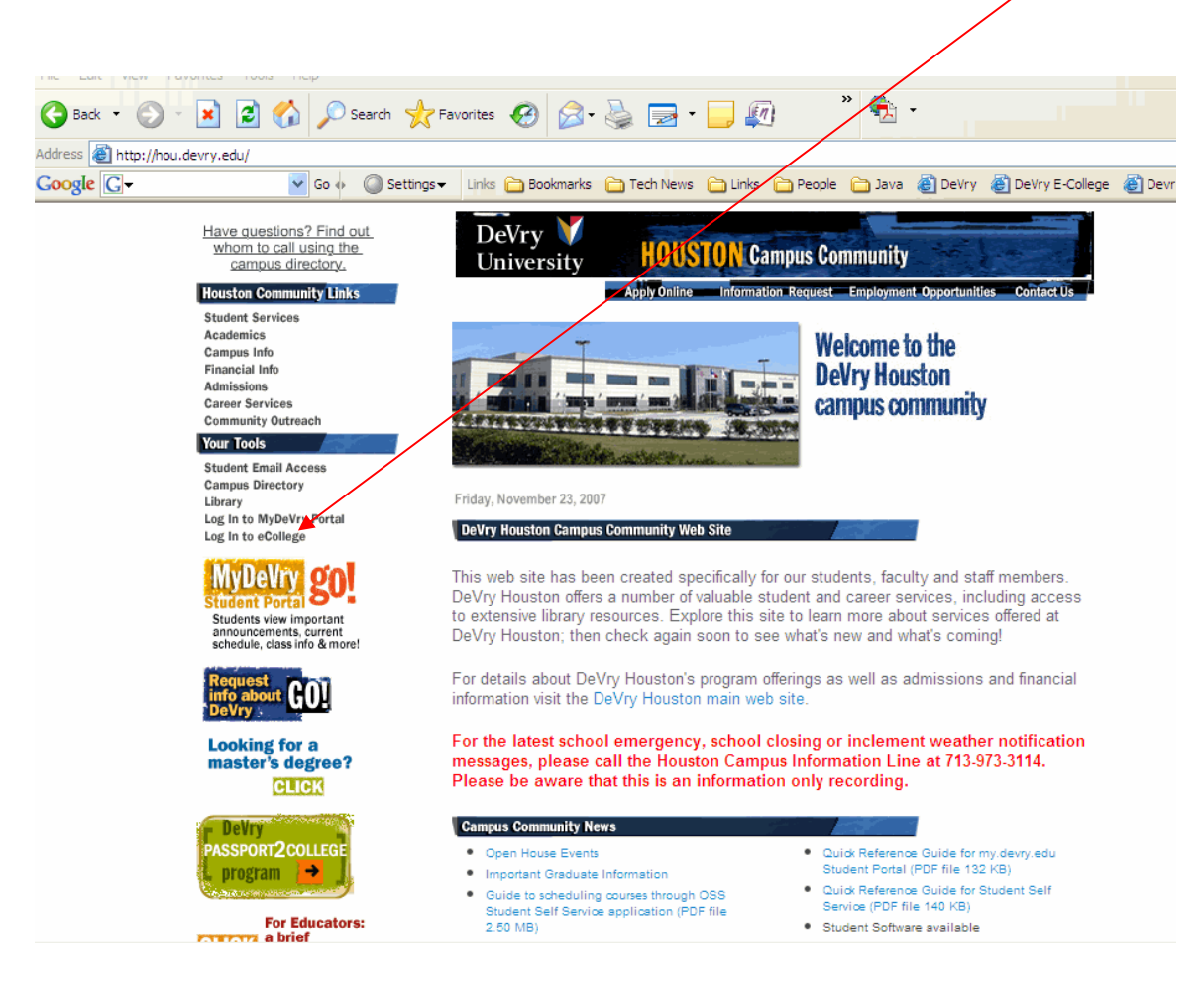

You now need to login to e-college using your D# and the default password. The default password is your four digit year of birth and two digit month. If you have a problem logging in you can check with your Instructor or use the links on the page.

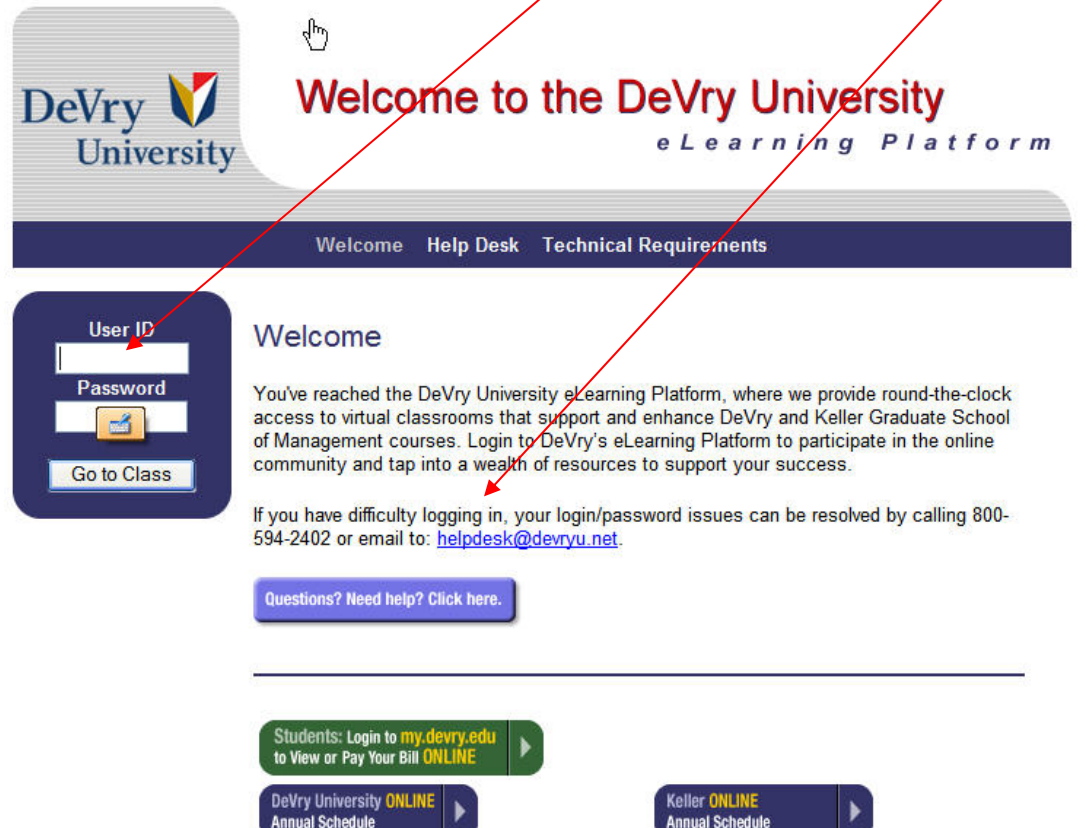

Once you are logged in you will see all your classes listed by Term. You will also see new Messages and links to some special classes for you.

| DeVry University                         |                                                                                                    |                                                                |            |
|------------------------------------------|----------------------------------------------------------------------------------------------------|----------------------------------------------------------------|------------|
| December 6, 2006                         | Welcome Andrew Rosental                                                                                                    | My Profile   Help   S                                          | Signof     |
| My WebLinks                              | Admin Message Center                                                                                                    |                                                                |            |
| Default Link     Edit Personal Web Links | View Archived Messages.                                                                                                    |                                                                |            |
|                                          | Student Message Center                                                                                                    |                                                                |            |
|                                          | DeVry University Academic Calendar:                                                                                                    |                                                                |            |
|                                          |                                                                                                    |                                                                |            |
|                                          | Devry University Academic <u>Calendar</u> .                                                                                                    |                                                                |            |
|                                          | Keller Graduate School of Managemer                                                                                                    | nt Academic <u>Calendar</u> .                                  |            |
|                                          | Attn: Online students - course access o                                                                                                    | opens on Sunday, 1 week prior to the start of classes.         |            |
|                                          |                                                                                                    |                                                                |            |
|                                          | Your Course List                                                                                                    |                                                                |            |
|                                          | Special Oburses                                                                                                    |                                                                |            |
|                                          | ECOLLEGE AU+ April 2004 Student Orientation Tutorial<br>IOptimize Student Tutorial Student Orientation Tutorial fo<br>ONLINE Student Services - eCourse AU | - eCompanion AU<br><u>or the iOptimize Courses</u> - Hybrid AU |            |
|                                          | ONLINE Undergraduate Student Orientation - eCourse A<br>ONLINE Graduate Student Orientation - eCourse AU                                                   | IU                                                             |            |
|                                          | FALL Session A 2006                                                                                                    |                                                                |            |
|                                          |                                                                                                    |                                                                |            |
|                                          | A 2006                                                                                                    |                                                                |            |
| Houston<br>Houston, TX/U                 | Undergraduate                                                                                                    | se with I ah                                                   |            |
| COMPTON CHP_C Sand                       | ers by noost on computer applications for busines                                                                                                    | ss with Lab                                                    |            |
| _D SUMMER Sessi                          | ON B 2006                                                                                                    |                                                                |            |
| UMMER 2006                               |                                                                                                    |                                                                |            |
| 🕒 🕑 SUMMER Sessi                         | ion A 2006                                                                                                    |                                                                |            |
|                                          |                                                                                                    |                                                                |            |
| Book Store                               |                                                                                                    |                                                                |            |
|                                          |                                                                                                    |                                                                |            |
| Devry Unive                              | rsity Bookstore: Devry University Online Bo                                                                                                    | okstore                                                        |            |
|                                          |                                                                                                    |                                                                | _          |
|                                          |                                                                                                    |                                                                |            |
|                                          | $\backslash$                                                                                                    |                                                                |            |
| Vou oon olich o                          | n the nuc sign next to the term to                                                                                                    | a anon it to say the alassas for the                           | <b>.</b> + |

You can click on the plus sign next to the term to open it to see the classes for that term.

After you have clicked on the plus sign next to a term. 1

| .⊽ SUMMER Session B 2006                                                                                         |  |
|----------------------------------------------------------------------------------------------------|--|
| Houston<br>Houston, TX/Undergraduate<br>BUSN115 ACC_U Siskind DV HOUSTON Introduction to Business and Technology |  |
|                                                                                                    |  |
| Houston                                                                                                    |  |
| Houston, TX/Undergraduate                                                                                        |  |
| PSYC110 STN_A Morris DV HOUSTON Psychology                                                                       |  |
| _▽ SUMMER Session A 2006                                                                                         |  |
| Houston                                                                                                    |  |
| Houston, TX/Undergraduate                                                                                        |  |
| COLL148 ACC_K Wilds DV HOUSTON Critical Thinking and Problem Solving (iOpt)                                      |  |

You have a tab My Profile that you can use to change your e-college log on password.

| DeVry V<br>University |                                                                                                    |                                                                 |
|-----------------------|----------------------------------------------------------------------------------------------------|-----------------------------------------------------------------|
| December 6, 2006      | Welcome Andrew Rosental                                                                                                    | My Profile   Help   Signoff                                     |
| My WebLinks           | Admin Message Center         View Archived Messages.         Student Message Center         DeVry University Academic Calendar:         DeVry University Academic Calendar.         Keller Graduate School of Management Academic C         Attn: Online students - course access opens on Sunce | <u>Calendar</u> .<br>day, 1 week prior to the start of classes. |

| DeVry V<br>University          |                         |                             |
|--------------------------------|-------------------------|-----------------------------|
| December 6, 2006               | Welcome Andrew Rosental | My Profile   Help   Signoff |
| My WebLinks                    |                         |                             |
| <u>Edit Personal Web Links</u> | e-mail address password |                             |
|                                | venry passwora          | Ì                           |

Now click on a class listed under any term to open it.

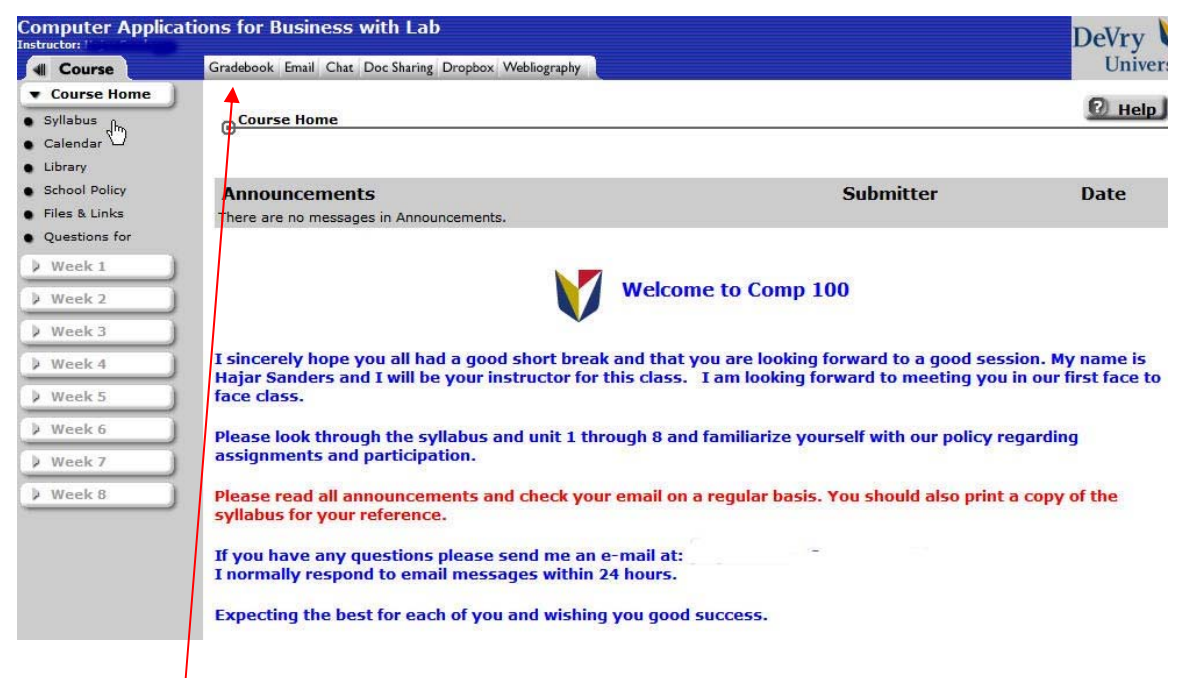

Use the grade book Link in e-college to see your grade at any time.

| Grade To Date: 282.70/500 (56.54%) | 1         | Vie                            | w Gradebook By: Week   Iter |
|------------------------------------|-----------|--------------------------------|-----------------------------|
|                                    | Grade     | Earned to Date                 | Possible for Course         |
| Week 1: Week 1 - Assignments       | 83/100    | 83 pts.                        | 100 pts.                    |
| Week 2: Week 2 - Bonus             | Q         | 0 pts.                         | 8.*                         |
| Week 2: Week 2 - Assignments       | 79/100    | 79 pts.                        | 100 pts.                    |
| Week 3: Week 3 - Assignments       | 68/100    | 68 pts.                        | 100 pts.                    |
| Week 4: Week 4 - Assignments       | 25/100    | 25 pts.                        | 100 pts.                    |
| Week 4: Week 4 - Mid-term Exam     | 644       | *                              | *                           |
| Week 5: Week 5 - Bonus             | 10        | 10 pts.                        |                             |
| Week 5: Week 5 - Assignments       | 17.70/100 | 17.70 pts.                     | 100 pts.                    |
| Week 6: Week 6 - Assignments       | *         | *                              | *                           |
| Week 7: Week 7 - Assignments       | *         | *                              | 8.*                         |
| Week 8: Week Title - Final Exam    | 575       | *                              | *                           |
| Total                              |           | 282.70 pts. (of 500 Completed) | 1000 pts.                   |
| Grade To Date:                     |           | 282.70/500 (56.54%)            |                             |

Gradebook Key

| Computer Applica                      | tions for Business with Lab                           |                                                      | DeVry                |
|---------------------------------------|-------------------------------------------------------|------------------------------------------------------|----------------------|
| Course                                | Gradebook Email Chat Doc Sharing Dropbox Webliography |                                                      | Univers              |
| ▼ Course Home                         | 4                                                     |                                                      | 0                    |
| • Syllabus dh                         | Course Home                                           |                                                      | ер нер               |
| ● Calendar 🏹                          | -                                                     |                                                      |                      |
| Library                               |                                                       |                                                      |                      |
| <ul> <li>School Policy</li> </ul>     | Announcements                                         | Submitter                                            | Date                 |
| <ul> <li>Files &amp; Links</li> </ul> | There are no messages in Announcements.               |                                                      |                      |
| <ul> <li>Questions for</li> </ul>     |                                                       |                                                      |                      |
| Veek 1                                |                                                       |                                                      |                      |
| Week 2                                |                                                       | Welcome to Comp 100                                  |                      |
| Veek 3                                |                                                       |                                                      |                      |
| Veek 4                                | I sincerely hope you all had a good short brea        | k and that you are looking forward to a good sess    | ion. My name is      |
| Veek 5                                | face class.                                           | this class. I am looking forward to meeting you      | in our first face to |
| Veek 6                                | Please look through the syllabus and unit 1 th        | rough 9 and familiarize yourself with our policy re  | garding              |
| Week 7                                | assignments and participation.                        | rough o and raminarize yoursen with our poincy re    | garung               |
| Veek 8                                | Please read/all announcements and check you           | ır email on a regular basis. You should also print a | a copy of the        |
|                                       | syllabus for your reference.                          |                                                      |                      |
|                                       | If you have any questions please send me an           | e-mail at:                                           |                      |
|                                       | I normally respond to email messages within           | 24 hours.                                            |                      |
|                                       | Expecting the best for each of you and wishin         | g you good success.                                  |                      |
|                                       | - /                                                   |                                                      |                      |

## The next Tab is Document sharing.

| -                                 |                    |           |      |        |
|-----------------------------------|--------------------|-----------|------|--------|
| Select View : COMP100 CMP_C Sande | rs DV HOUSTON 🔽 GO |           |      |        |
| Document Sharing                  |                    |           |      |        |
| Upload New File                   |                    |           | Sort | by: da |
| File/Description                  | Owner              | Date      | Size | Sł     |
| Blades1.xls<br>Excel File         | Hajar Sanders      | 28 Oct 06 | 19K  |        |
| CFlow1.xls<br>Excel File          | Hajar Sanders      | 28 Oct 06 | 14K  |        |
| MusicRentals.xls<br>Excel File    | Hajar Sanders      | 28 Oct 06 | 31K  |        |
| Pixal1.xls<br>Excel File          | Hajar Sanders      | 28 Oct 06 | 17K  |        |
| <u>Site1.xls</u><br>Excel File    | Hajar Sanders      | 28 Oct 06 | 14K  |        |
| Sonic1.xls<br>Excel File          | Hajar Sanders      | 28 Oct 06 | 19K  |        |
| Budget.doc<br>Word Document       | Hajar Sanders      | 28 Oct 06 | 27K  |        |

The Next Tab is the Drop box this is where you turn in your assignments. You have to attach you documents.

| Gradebook Enail Chat Doc Sharing Dropbox Webliography |                  |                 |         |
|-------------------------------------------------------|------------------|-----------------|---------|
| BDropbox                                              |                  |                 |         |
| Dropbox                                               |                  |                 | Journal |
|                                                       |                  |                 |         |
| O Submit an Assignment                                |                  |                 | 50      |
| Dropbox                                               | 1057 - 15 S.     |                 |         |
| INBOX                                                 | Numeric<br>Grade | Letter<br>Grade | 1       |
| Week 5: Assignments                                   | 17.70            |                 |         |
| Week 4: Assignments                                   | 25               |                 |         |
| Week 3: Assignments                                   | 68               |                 |         |
| Week 2: Assignments                                   | 79               |                 |         |
| Week 1: Assignments                                   | 83               |                 |         |
| оитвох                                                | Numeric<br>Grade | Letter<br>Grade |         |
| There are currently no items in your Outbox.          |                  |                 |         |
|                                                       |                  |                 |         |

Click on the link to submit Assignment (Step 1)

| Dropbox                    | •••             |         | 0 |
|----------------------------|-----------------|---------|---|
| Dropl                      | oox J           | Journal |   |
| ıbmit Assignment           |                 |         |   |
|                            | Submit Cancel   |         |   |
| Submit to basket :         | (Choose one)    |         |   |
| Comments :<br>Comment Tips |                 |         |   |
|                            |                 |         |   |
|                            |                 |         |   |
|                            |                 | <u></u> |   |
|                            | Add Attachments |         |   |
| Attachment Name(s) :       | Subrut Cancel   |         |   |

## Click on the link Add Attachments (Step 2)

| Gradebook Email Chat Doc Sharing Dropbox Webliography                                                                     |                     |             | Unive |
|----------------------------------------------------------------------------------------------------|---------------------|-------------|-------|
| Gropbox                                                                                                    |                     |             |       |
| Dropbox                                                                                                    |                     | Journal     |       |
| Attachments                                                                                                    |                     |             |       |
| Click the <b>Browse</b> button to select<br>the file that you want to attach,<br>or type the path to the file in the box. | Step 1: Select File | Browse      |       |
| Click the <b>Attach File</b> button.<br>Repeat Steps 1 and 2 to attach <b>additional files.</b>                           | Step 2: Attach File | Attach File |       |
| Note: WAIT for the file name to display in the text box. This may take longe<br>larger files.                             | far                 | Remove      |       |
| OK Canc                                                                                                    | el                  |             |       |
|                                                                                                    |                     |             |       |

Click on the Browse Button (Step 3)

41

|              | · —             |                                      |                                      |                   | -                       |                              |            |
|--------------|-----------------|--------------------------------------|--------------------------------------|-------------------|-------------------------|------------------------------|------------|
|              | CM Train        | n Best Use Online                    | Lecture 1 Lesson Plan[1]             | 19.47 22000128.06 | antitadaTD 0002058 anti |                              | <b>A</b> . |
|              | DEP Use         | r's Guide (2)                        | Maintaining your eCollege DEP        | 10/47=22003120/08 | eunvouern=aneraageron   | rsenav=0abncp=1              | -2-1       |
| My Recent    | DocShar         | ing- Changing dates y units how to   | Managing Threaded Discussion         | ws 🗂 tinks 🦳      | People 🕞 West Valley    | n 🗁 Java 🦳 Misc Info 🔏 DeVro | v          |
| Documents    | DocShar         | ing-Drop box-how to add              | Methodologies Article                |                   |                         | 0 0                          | <u>^</u>   |
|              | DocShar         | ing-Exam and questions -how to       | Mgmt 303 Lesson Plan 18 Apr          |                   |                         | DeVr                         | v          |
|              | DocShar         | ing-Calendar-how to add events       | Team Projects-Models for Grac        |                   |                         | IIn                          |            |
| Desktop      | DS Auth         | orMode                               | TEC Plus course evaluation           |                   |                         | Ull                          | ivers      |
|              | DS HBS          | article April 20                     | TEC Plus Handbook January 20         |                   |                         |                              |            |
|              | DS iOpti        | mize Methodology doc                 | Vol 1 Issue 4, Dec 1, 2006 Rev       |                   |                         |                              |            |
| My Documents | DS Less         | on Development Exercise[1]           |                                      |                   |                         |                              |            |
|              | DS Onlin        | e Checklist                          |                                      |                   |                         |                              |            |
|              | A eCollege      | AU Handbook 10-2-02[1]               |                                      |                   | 1                       | lournal                      |            |
| <u>5</u>     | Essentia        | Andemic Integrity Handaut 04, 21, 04 |                                      |                   |                         |                              |            |
| My Computer  |                 | G STANDARDS FOR WRITTEN ASSIGNMEN    | ne .                                 |                   |                         |                              |            |
| ~            |                 | o statoards i ok metrer assemble     |                                      |                   |                         |                              |            |
|              | <               |                                      | 2                                    | 1                 |                         |                              |            |
| My Network   | File name:      | DS AuthorMode                        | Open                                 |                   |                         |                              |            |
| Places       | nic name.       |                                      | - opon                               | Ste               | ap 1: Select File       |                              |            |
|              | Files of type   | All Files (*.*)                      | ✓ Cancel                             | F:V               | \Tec Plus Training      | Ma Browse                    |            |
|              |                 |                                      |                                      |                   |                         |                              |            |
| Week 4       |                 |                                      |                                      | Eta               | an Dr. Attach File      |                              |            |
| Week 5       |                 | Click the Attach File button.        |                                      |                   | Attachmonte             | Attach File                  |            |
|              | $ \rightarrow $ | Repeat Steps 1 and 2 to attach a     | additional files.                    |                   | Audenmenta              | Accounting                   |            |
| Week 6       |                 |                                      |                                      |                   |                         |                              |            |
| Week 7       | 1               | Note: WAIT for the file name to d    | lisplay in the text box. This may to | ke longer for     |                         | Remove                       |            |
| -            |                 | larger mea.                          |                                      | $\mathbf{X}$      |                         |                              |            |
| Week 8       |                 |                                      |                                      |                   |                         |                              |            |
|              |                 |                                      | OK                                   | Cancel            |                         |                              |            |
|              |                 |                                      |                                      |                   |                         |                              |            |

Now go to the location on your computer where you have the file saved at and double click on it. (Step 4)

| Dropbox                                                                                                    | Journal                                  |             |
|----------------------------------------------------------------------------------------------------|------------------------------------------|-------------|
| Attachments                                                                                                    |                                          |             |
| lick the <b>Browse</b> button to select<br>re file that you want to attach,<br>r type the path to the file in the box. | Step 1: Select File                      | Browse      |
| lick the Attach File button.<br>Repeat Steps 1 and 2 to attach additional files.                                       | Step 2: Attach File<br>DS AuthorMode.doc | Attach File |
| ote: WAIT for the file name to display in the text box. This may take longer for larger files.                         |                                          | Remove      |
| ØK Cancel                                                                                                    |                                          |             |

Now click on the Attach File Button (Step 5)

| C-Dropbox                                                                                                    |                                          |             |
|----------------------------------------------------------------------------------------------------|------------------------------------------|-------------|
| Dropbox                                                                                                    | Journal                                  |             |
|                                                                                                    |                                          |             |
| Attachments                                                                                                    |                                          |             |
| Click the <b>Browse</b> button to select<br>the file that you want to attach,<br>or type the path to the file in the box. | Step 1: Select File                      | Browse      |
| Click the <b>Attach File</b> button.<br>Repeat Steps 1 and 2 to attach <b>additional files.</b>                           | Step 2: Attach File<br>DS AuthorMode.doc | Attach File |
| Note: WAIT for the file name to display in the text box. This may take longer for larger files.                           |                                          | Remove      |

OK Cancel

Now click on the OK Button (Step 6)

| ons for Business with Lab              |                        |          |
|----------------------------------------|------------------------|----------|
| Gradebook Email Chat Doc Sharing Dropi | oox Webliography       |          |
|                                        |                        |          |
| Dropbox                                |                        |          |
| Droph                                  | iox 🔰 📃                | Journa   |
|                                        |                        |          |
| Submit Assignment                      |                        |          |
|                                        | Submit Cancel          |          |
| Submit to basket :                     | Week 7: Assignments 💌  |          |
| Comments :                             |                        | ~        |
| Conment rps                            |                        |          |
|                                        |                        |          |
|                                        |                        |          |
|                                        |                        |          |
|                                        |                        |          |
|                                        | I                      | <u>×</u> |
|                                        | Add/Remove Attachments |          |
| Attachment Name(s) :                   | DS AuthorMode.doc      |          |
|                                        | Supmit Cancel          |          |
|                                        |                        |          |

You will see the file attached listed. (Step 7)

**Student Orientation** 

#### Next Tab is the Webliography

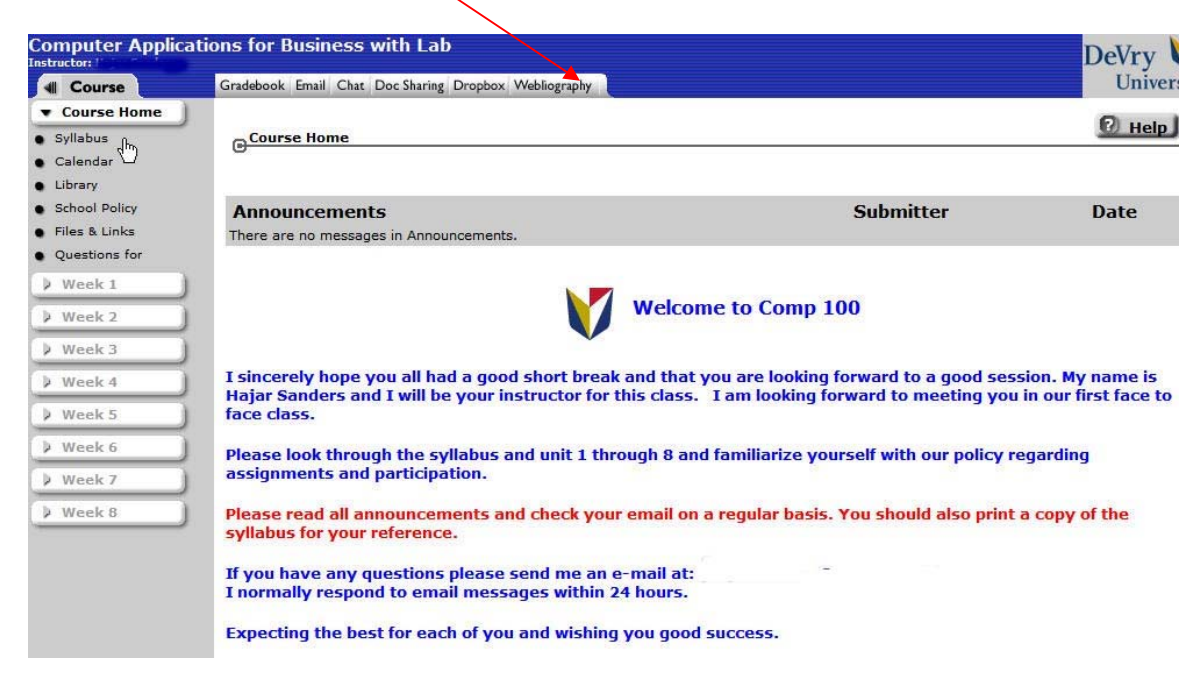

| Gradebook Email Chat Doc Sharing Dropbox Webliography | Devry V<br>Universi |
|-------------------------------------------------------|---------------------|
| @Web.jography                                         | 🛛 нер               |
| Search Webliography : Go                              |                     |

The webliography contains 5 entries. To search for specific entries, use the keyword search above.

| OAdd New Entry                                                                                                    | Sort by: da | te  <u>category submitter</u> |
|----------------------------------------------------------------------------------------------------|-------------|-------------------------------|
| Entries                                                                                                    | Category    | Submitter                     |
| Link for Student Data Files<br>< www.course.com/catalog/downloads.cfm?isbn=0-619-26808-5 > [16 Oct 06]                                        | General     | Thomas Des<br>Lauriers        |
| Link for Student Data Files needed for this Class.                                                                                            |             |                               |
| Online dictionary for computer & Internet technology<br>< www.webopedia.com/ > [1 Nov 06]                                                     | General     | Hajar Sanders                 |
| The online dictionary and search engine for computer and Internet technology definitions                                                      |             |                               |
| How Stuff Works<br>< www.howstuffworks.com > [1 Nov 06]                                                                                       | General     | Hajar Sanders                 |
| How Stuff Works – the topics include computer components                                                                                      |             |                               |
| Beginner's Guide To The Internet<br>< netforbeginners.about.com/gi/dynamic/offsite.htm?site=http://members.aol.com/JB44/#TOUR > [1 Nov<br>06] | General     | Hajar Sanders                 |
| Beginner's Guide To The Internet                                                                                                    |             |                               |
| <u>Learning Network</u><br>< www.nytimes.com/learning/ > [1 Nov 06]                                                                           | General     | Hajar Sanders                 |
| Learning about Network                                                                                                    |             |                               |

This page left blank for you to take notes.